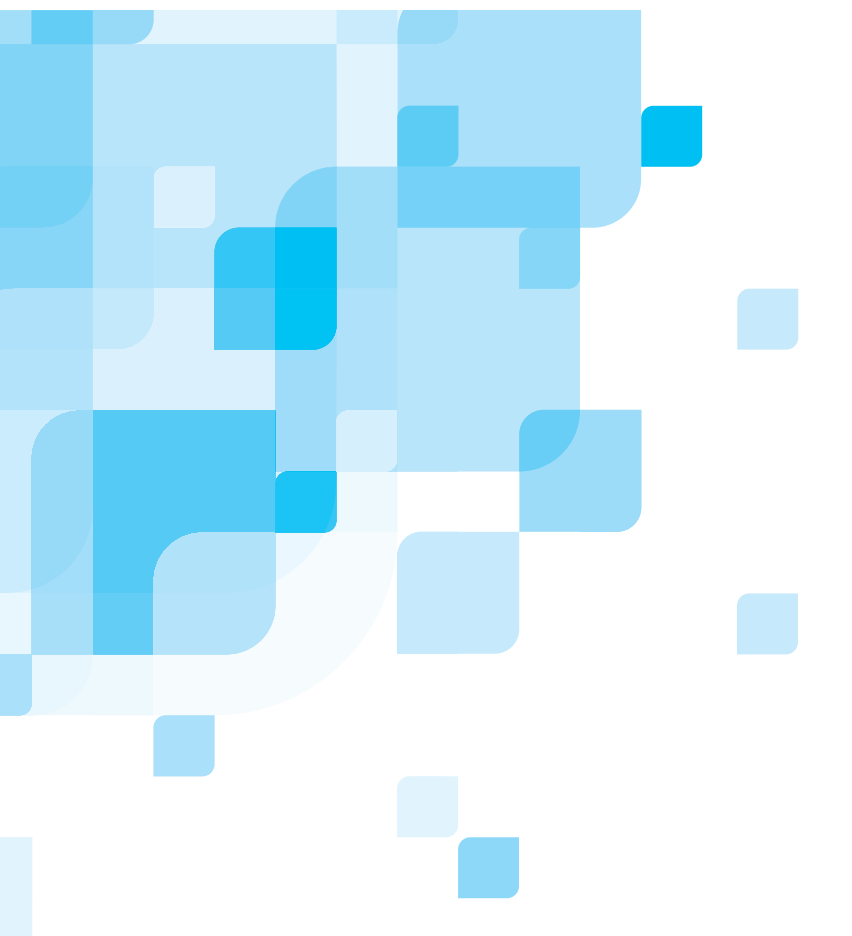

# Guia de instalação do software

Português

# Spire CXP8000 color server para Xerox<sup>®</sup> DocuColor 8000 Digital Press versão 1.0

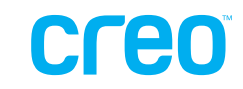

731-00293A-PT

www.creo.com

#### Direitos de autor

Copyright © 2004 Creo Inc. Todos os direitos reservados. A marca Creo, o logótipo Creo e os nomes dos produtos e serviços Creo, relacionados neste documento são marcas registadas da Creo Inc.

Adobe, Acrobat, Adobe Illustrator, Distiller, Photoshop, PostScript, e PageMaker são marcas registadas da Adobe Systems Incorporated. Apple, iMac, Power Macintosh, AppleShare, AppleTalk, TrueType, ImageWriter, e ImageWriter são marcas comerciais registadas da Apple Computer, Inc. Macintosh é uma marca registada da Apple Computer, Inc., registada nos EUA e em outros países. PANTONE, Hexachrome, PANTONE Hexachrome, e PANTONE MATCHING SYSTEM são propriedade da Pantone, Inc. PEARL, PEARLsetter, PEARLhdp, PEARLdry, e PEARLgold são marcas comerciais registadas da Presstek, Inc. Xerox, DocuColor, e MajestiK Color Series são marcas registadas da Xerox Corporation nos EUA e/ou em outros países. Outros nomes de marcas ou produtos são marcas comerciais ou registadas dos respectivos proprietários.

É proibida a cópia, distribuição, publicação, modificação, ou incorporação deste documento, total ou parcialmente, sem o consentimento prévio, por escrito, da Creo Inc. No caso em que se permita qualquer tipo de cópia, distribuição, publicação, modificação ou incorporação deste documento, não deverão ser realizadas modificações ou exclusão nos direitos de autor, legendas de marca comercial ou aviso de copyright. Nenhuma parte deste documento pode ser reproduzida, armazenada num sistema de restauração, publicada, utilizada para a exploração comercial, ou transmitida, de qualquer forma a partir de qualquer meio, electrónico, mecânico, fotocópia, gravação ou outro sem a autorização por escrito da Creo Inc. Este documento é distribuído em PDF (Portable Document Format) da Adobe Systems Incorporated. Pode reproduzir o documento do arquivo PDF para uso interno. Cópias produzidas a partir do arquivo PDF devem ser reproduzidas por inteiro.

Creo Inc. 3700 Gilmore Way Burnaby, B.C., Canada V5G 4M1 Tel: +1.604.451.2700 Fax: +1.604.437.9891 http://www.creo.com Interno 731-00293A-PT Revisto Setembro 2004

# Índice

| Reinstalar o software Spire CXP8000 Color Server                                                                                                    | 1                                                                                                    |  |
|----------------------------------------------------------------------------------------------------|----------------------------------------------------------------------------------------------------|--|
| Descrição geral<br>Fazer cópia de segurança e restaurar o software<br>Fazer cópia de segurança da partição do sistema da Creo<br>Fazer cópia de segurança da base de dados da lista de trabalhos<br>Restaurar a partição do sistema da Creo<br>Restaurar a base de dados da lista de trabalhos.<br>Reinstalar o sistema<br>Reinstalar o sistema operativo (Windows XP)<br>Reinstalar o software da aplicação Creo<br>Distribuição do disco<br>Utilizar o Assistente de Configuração<br>Instalar e configurar Cliente Novell para Spire<br>Configurar o McAfee VirusScan<br>Activar ligação do Unix<br>Activar o Windows XP.<br>Fazer cópia de segurança da partição do sistema da Creo<br>Fazer um teste de impressão<br>Reinstalar a substituição de manutenção do software | 1<br>4<br>5<br>6<br>7<br>9<br>. 11<br>. 12<br>. 13<br>. 15<br>. 24<br>. 37<br>. 37<br>. 37<br>. 38<br>. 41<br>. 41<br>. 42 |  |
| Apêndice A: Formatar o disco de imagem                                                                                                    | 43                                                                                                    |  |
| Apêndice B: Formatar o dispositivo externo                                                                                                    | 45                                                                                                    |  |
| Apêndice C: Instalar e configurar o Cliente Novell para Spire                                                                                                    | 47                                                                                                    |  |
| Apêndice D: Configurar o McAfee VirusScan                                                                                                    | 51                                                                                                    |  |
| Apêndice E: Fazer um teste de impressão                                                                                                    | 57                                                                                                    |  |

# Reinstalar o software Spire CXP8000 Color Server

# Descrição geral

Este capítulo descreve quando e como fazer cópias de segurança e recuperar todo o sistema operativo e software de aplicação (incluindo a base de dados da lista de trabalhos actuais) no seu computador, bem como quando e como reinstalar a configuração do software no seu Spire CXP8000 color server.

Fazer uma cópia de segurança do software da aplicação regularmente (semanalmente) é sempre recomendado de forma a se puder utilizar uma cópia na qual se está a trabalhar para recuperação, se for necessário. Executar o procedimento de restauração implica uma cópia de segurança anterior. Para assegurar uma recuperação bem sucedida:

- Guarde uma cópia da cópia de segurança, quer na rede quer num dispositivo externo, para evitar a perda de dados no caso do seu disco de sistema ficar corrupto.
- Execute o procedimento de cópia de segurança e de recuperação, sempre que deseja fazer a cópia de segurança e restaurar a partição do sistema da Creo e a base de dados da lista de trabalhos.
- Não é necessária a activação do Windows XP.

Para reinstalar a configuração do software:

- Execute ou uma substituição completa de todo o sistema ou apenas de uma partição do sistema.
- Quando reinstala a configuração do software utilizando um dos dois métodos, a sua base de dados da lista de trabalhos actual será apagada.
- Ambos estes métodos implicam:
  - □ Reinstalar o sistema operativo (Windows XP)
  - Reinstalar o software da aplicação Creo
  - Utilizar o Assistente de Configuração para configurar o sistema
  - □ Activar o Windows XP
  - Fazer cópia de segurança da partição do sistema da Creo no final do processo de reinstalação

Os seguintes cenários irão ajudá-lo a determinar quando deve utilizar os procedimentos de cópia de segurança e de restauração e quando utilizar os procedimentos de reinstalação.

| Procedimento                               | Utilização                                                                                                    | Activação do<br>Windows XP |  |
|--------------------------------------------|----------------------------------------------------------------------------------------------------|----------------------------|--|
| Fazer cópia<br>de segurança<br>e restaurar | Sempre recomendado excepto quando<br>o sistema tem que ser reinstalado, ver<br>Reinstalação na fila seguinte. | Não é<br>necessária        |  |
| Reinstalação                               | stalação Substituição da partição do sistema                                                                  |                            |  |
|                                            | • O sistema operativo Windows está corrupto                                                                   |                            |  |
|                                            | • Falha irrecuperável do sistema                                                                              | Necessária                 |  |
| Substituição completa                      |                                                                                                    |                            |  |
|                                            | Substituição do disco do sistema                                                                              |                            |  |
|                                            | • Actualizar o disco do sistema                                                                               | Necessária                 |  |

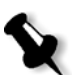

#### Notas:

Há dois métodos de reinstalação:

Deve executar a substituição da partição do sistema, que substitui a partição C, quando o sistema operativo Windows XP Professional estiver danificado e precisar de ser reinstalado.

Deve executar a substituição completa, que substitui as partições C e D, apenas quando instala um novo sistema operativo, quando o sistema tem um comportamento imprevisível (por exemplo, quando aparecem mensagens de erro de repente ou congelamentos de imagem ocasionais), quando se substitui fisicamente o disco do sistema ou quando se actualiza o disco do sistema.

A partição C contém os ficheiros do sistema operativo. A partição D contém os ficheiros da aplicação Creo (base de dados da lista de trabalhos/ficheiros do utilizador).

#### Software incluído

O Spire CXP8000 color server é entregue nas instalações do cliente com os seguintes softwares e configurações:

- Windows XP Professional
- MS Service Pack 1a
- Internet Explorer 6.0
- Spire CXP8000 Color Server para Xerox DocuColor 8000 Digital Press
- Adobe Acrobat 6.0
- Parâmetros de rede (nome do anfitrião, endereço IP, serviços de rede e protocolos)
- Cópia de segurança do sistema

#### Configuração do disco

A tabela a seguir mostra a configuração do disco do Spire CXP8000 color server:

| Disco 0 | <b>C:</b><br>Software Windows XP Professional<br>Aplicação Creo | <b>D:</b><br>Ficheiros de spool<br>Ficheiros partilhados<br>Ficheiros do directório de saída<br>Ficheiros APR de alta resolução<br>Pasta de cópia de segurança |  |  |  |
|---------|-----------------------------------------------------------------|----------------------------------------------------------------------------------------------------|--|--|--|
| Disco 1 | Armazenamento de imagens                                        |                                                                                                    |  |  |  |
| Disco 2 | Armazenamento de imagens                                        |                                                                                                    |  |  |  |
| Disco 3 | Armazenamento                                                   | o de imagens                                                                                                    |  |  |  |

# Fazer cópia de segurança e restaurar o software

Recomendamos que restaure o software no seu Spire color server depois de uma falha irrecuperável no sistema ou quando quiser substituir o disco rígido do sistema.

Quando faz uma cópia de segurança da partição do sistema da Creo (partição C), todos os ficheiros do sistema operativo são copiados para a partição D (ver *Fazer cópia de segurança da partição do sistema da Creo*).

Os procedimentos de cópia de segurança e de restauração não implicam a activação do Windows XP e não estão relacionados com a reinstalação do sistema. Os procedimentos podem ser executados sempre que deseja fazer a cópia de segurança e restaurar a partição do sistema Creo e fazer a cópia de segurança e restaurar a base de dados da lista de trabalhos.

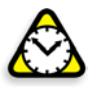

**Atenção:** Antes de executar os procedimentos de cópia de segurança e de restauração, certifique-se de que a configuração do seu computador é aquela que pretende utilizar quando restaura o sistema.

Para fazer cópia de segurança e restaurar o software, tem primeiro que fazer uma cópia de segurança da partição do sistema Creo. Para restaurar o software, precisa de executar as seguintes tarefas:

- 1. Fazer uma cópia de segurança da base de dados da lista de trabalhos.
- 2. Restaurar a partição do sistema da Creo.
- 3. Restaurar a base de dados da lista de trabalhos.

Os procedimentos para fazer cópia de segurança e restaurar o software são descritos em pormenor nas seguintes secções.

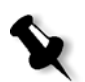

#### Notas:

- Para restaurar as definições do cliente e os dados dos trabalhos, recomendamos que faça a cópia de segurança da configuração do Spire CXP8000 color server e de outras informações antes de carregar o sistema operativo, consulte *Fazer cópia de segurança da partição do sistema da Creo* e *Fazer cópia de segurança da base de dados da lista de trabalhos* na página 6.
- Depois de fazer a cópia de segurança de todas as informações necessárias para o disco local, copie estas informações para um dispositivo externo ou para uma rede (não é possível fazer a cópia de segurança directamente para um dispositivo externo ou para uma rede).

## Fazer cópia de segurança da partição do sistema da Creo

Pode fazer a cópia de segurança da partição do sistema da Creo sempre que quiser.

Quando fizer a cópia de segurança da partição do sistema da Creo, o Norton Ghost copia os ficheiros na partição C para um ficheiro de imagem na partição D.

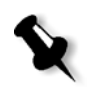

**Nota:** Se já tiver iniciado a sessão no seu sistema e a área de trabalho do Spire CXP8000 color server estiver aberta, saia da área de trabalho, insira o CD #1A e avance para o passo 4.

- 1. Ligue o computador.
- 2. Coloque o CD #1A (Windows XP Fast Install) na unidade de DVD-ROM.
- 3. Reinicie o computador.
- 4. Se já estiver ligado ao sistema, no ambiente de trabalho do Windows, siga o caminho: **Start>Shut Down>Restart>OK**.
- 5. Espere até o menu **PC DOS Start Up** aparecer. As seguintes opções estão disponíveis:
  - Instalação de substituição completa do software Creo
  - Instalação de manutenção do software Creo (Substituição da partição do sistema)
  - Cópia de segurança da partição do sistema da Creo
  - Restauração da partição do sistema da Creo
  - Aviso do DOS
- 6. Utilize as setas do teclado para seleccionar **Backup Creo System Partition**, e carregue em ENTER.

A janela Norton Ghost aparece. Se aparecer a janela Norton License Agreement, clique em **OK** para continuar. Os ficheiros na partição C são copiados para um ficheiro de imagens na partição D. O processo demora cerca de três minutos a concluir.

7. Aparece uma mensagem a pedir para remover o CD da unidade de DVD-ROM e reinicie o computador.

Retire o CD e carregue em CTRL+ALT+DELETE para reiniciar o computador. O procedimento está concluído *Fazer cópia de segurança da partição do sistema da Creo*.

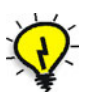

**Sugestão:** Se quiser copiar ficheiros para um dispositivo externo, os ficheiros encontram-se em D:\Backup\SYSPART.<Nome do ficheiro>.

### Fazer cópia de segurança da base de dados da lista de trabalhos

Se fizer uma cópia de segurança da configuração e do software da Creo (*Fazer cópia de segurança da partição do sistema da Creo* na página 5), é criada também uma cópia de segurança da base de dados da lista de trabalhos. Se quiser repor a configuração posteriormente, a base de dados da lista de trabalhos original vai ser reposta, substituindo assim a base de dados da lista de trabalhos actual.

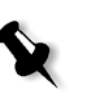

**Nota:** Se já tiver iniciado a sessão no sistema e a área de trabalho do Spire CXP8000 color server estiver aberta, saia da área de trabalho e avance para o passo 3.

- 1. Ligue o computador.
- 2. Saia da aplicação Spire.
- 3. No ambiente de trabalho do Windows, clique duas vezes em **My Computer**, e siga o caminho, **D:>Backup>Scripts.**
- 4. Na janela Scripts, faça duplo clique em Backup\_Joblist.bat.

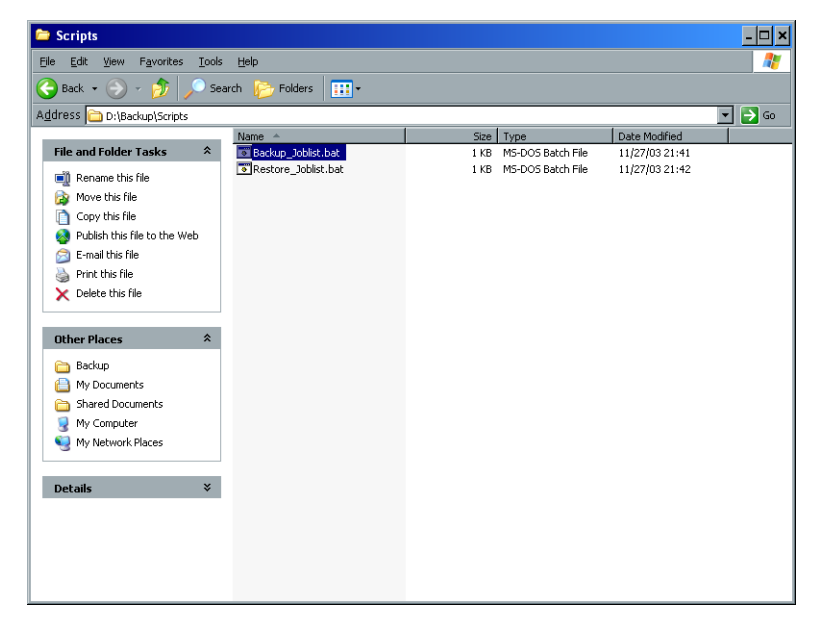

5. Quando terminar a cópia de segurança, aparece a seguinte mensagem.

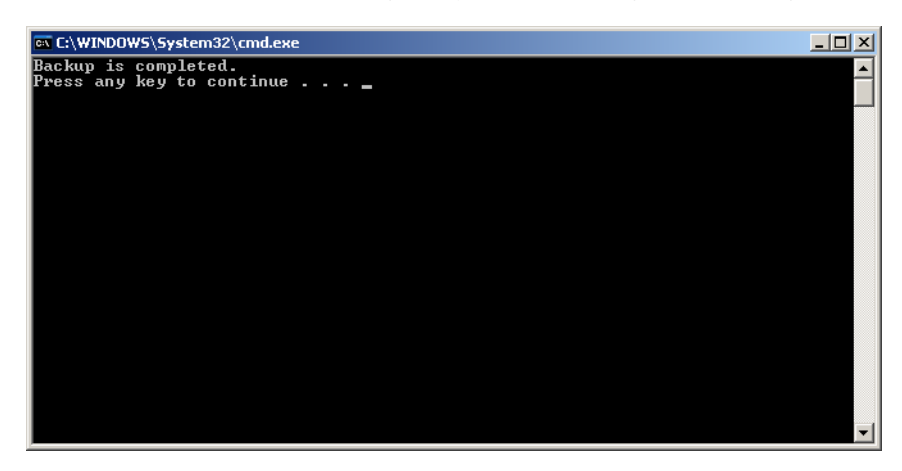

6. Certifique-se de que as pastas criadas em D:\Backup têm a última data de modificação.

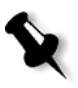

**Nota:** A cópia de segurança actual é um grupo de pastas que são criadas da primeira vez que faz uma cópia de segurança da base de dados da lista de trabalhos.

| ackup                      |                                                                                                    |          |        |                   | - |
|----------------------------|----------------------------------------------------------------------------------------------------|----------|--------|-------------------|---|
| Edit View Favorites Too    | ils <u>H</u> elp                                                                                                    |          |        |                   |   |
| Back 🗸 🕥 - 🏠 💭 s           | earch 🔁 Folders                                                                                                    |          |        |                   |   |
| Forward                    |                                                                                                    |          |        |                   |   |
| ress D:\Backop             |                                                                                                    |          |        |                   |   |
|                            | Name 🔺                                                                                                    | Size Typ | )e     | Date Modified     | - |
| File and Folder Tasks 🛛 🛸  | CountDB CountDB                                                                                                    | File     | Folder | 8/1/2004 3:58 PM  |   |
| Make a new felder          | Color                                                                                                    | File     | Folder | 8/1/2004 3:58 PM  |   |
| Make a new rolder          | ExtendedJTDB                                                                                                    | File     | Folder | 8/1/2004 3:58 PM  |   |
| Publish this folder to the | CopupMessagesDB                                                                                                    | File     | Folder | 8/1/2004 3:58 PM  |   |
| Chave this fielder         | Cieve Contraction Contraction Contractico Contractico | File     | Folder | 8/1/2004 3:58 PM  |   |
| bilare this folder         | C ResourceDB                                                                                                    | File     | Folder | 8/1/2004 3:58 PM  |   |
|                            | Cripts                                                                                                    | File     | Folder | 1/22/2003 6:22 PM |   |
| Other Places 🕆             |                                                                                                    |          |        |                   |   |
| 🥪 Local Disk (D:)          |                                                                                                    |          |        |                   |   |
| My Documents               |                                                                                                    |          |        |                   |   |
| 🛅 Shared Documents         |                                                                                                    |          |        |                   |   |
| 😡 My Computer              |                                                                                                    |          |        |                   |   |
| 🤞 My Network Places        |                                                                                                    |          |        |                   |   |
| Details V                  |                                                                                                    |          |        |                   |   |

Carregue em qualquer tecla para continuar.
 O procedimento está concluído *Fazer cópia de segurança da base de dados da lista de trabalhos.*

#### Restaurar a partição do sistema da Creo

Executar o procedimento de restauração implica uma cópia de segurança anterior. Antes de restaurar a partição do sistema da Creo, recomendamos que faça uma cópia de segurança de todos os trabalhos actuais importantes, utilizando o procedimento descrito em *Fazer cópia de segurança da base de dados da lista de trabalhos* na página 6. Se quiser restaurar as informações do ficheiro de imagens na partição D de novo para a partição C, a lista de trabalhos actual será substituída pela antiga lista de trabalhos que foi guardada enquanto se faz a cópia de segurança da partição C.

- 1. Se necessário, coloque o ficheiro duplicado ou os ficheiros (SYSPART.<Nome do ficheiro>) que passou para um dispositivo externo, para D:\Backup.
- 2. Se o seu Spire color server estiver ligado e se a área de trabalho do Spire estiver aberta:
  - a. Saia da área de trabalho.
  - b. Coloque o CD #1A (Windows XP Fast Install) na unidade de DVD-ROM.
  - No ambiente de trabalho do Windows, siga o seguinte caminho,
     Start>Shut Down>Restart>OK.
     Aguarde até o menu PC DOS 7.1 Startup aparecer.

Se o seu Spire color server estiver desligado:

- a. Clique no botão On/Off do painel frontal.
- Assim que o computador for ligado, coloque o CD #1A (Windows XP Fast Install) na unidade de DVD-ROM.
   Aguarde até o menu PC DOS 7.1 Startup aparecer.
- 3. Quando o menu PC DOS Start Up aparecer, as seguintes opções estão disponíveis:
  - Instalação de substituição completa do software Creo
  - Instalação de manutenção do software Creo (Substituição da partição do sistema)
  - Cópia de segurança da partição do sistema da Creo
  - Restauração da partição do sistema da Creo
  - Aviso do DOS
- 4. Utilize as setas do teclado para seleccionar Restore Creo System Partition.
- 5. Carregue em ENTER.

O sistema demora cerca de um minuto a responder e aparece a seguinte mensagem.

O processo de restauração é irreversível e substitui todas as informações na partição do sistema.

Para guardar o trabalho e informações sobre outros recursos, utilize o script Backup\_Joblist.bat.

Continuar e restaurar a partição do sistema?? Sim/Não

- Se carregar em N (Não), aparece a mensagem seguinte. Retire o CD-ROM e a disquete da unidade e carregue em CTRL+ALT+DELETE para reiniciar o computador.
  - a. Fazer uma cópia de segurança da base de dados da lista de trabalhos, ver *Fazer cópia de segurança da base de dados da lista de trabalhos* na página 6.
  - b. Volte ao passo 2 e repita o procedimento.
- 7. Se carregar em Y (Sim), a janela Norton Ghost aparece e os ficheiros na partição D são restaurados para a partição C.
- 8. Quando terminar o processo, aparece a seguinte mensagem. Retire o CD-ROM e a disquete da unidade e carregue em CTRL+ALT+DELETE para reiniciar o computador.
- 9. Retire o CD da unidade de DVD-ROM e carregue em CTRL+ALT+DELETE para reiniciar o sistema.

O procedimento está concluído Restaurar a partição do sistema da Creo.

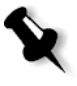

**Nota:** Antes de executar o procedimento de restauração – se a base de dados da lista de trabalhos não tiver uma cópia de segurança feita ou se não puder ser restaurada deve formatar os discos de imagem. Ver *Anexo A, Formatar o disco de imagem* na página 43.

## Restaurar a base de dados da lista de trabalhos

Quando restaura o software Creo e a configuração da qual anteriormente fez uma cópia de segurança, está a substituir a actual base de dados da lista de trabalhos pela base de dados da lista de trabalhos original.

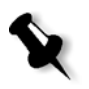

**Nota:** Se já tiver iniciado a sessão no sistema e a área de trabalho do Spire CXP8000 color server estiver aberta, saia da área de trabalho e avance para o passo 3.

- 1. Ligue o computador.
- 2. Saia da aplicação Spire.
- 3. No ambiente de trabalho do Windows, clique duas vezes em **My Computer**, e siga o caminho, **D:>Backup>Scripts.**
- 4. Na janela Scripts, clique duas vezes em Restore\_Joblist.bat.

| Scripts                                         |               |                              |              |                           |                                 | - 🗆   |
|-------------------------------------------------|---------------|------------------------------|--------------|---------------------------|---------------------------------|-------|
| le <u>E</u> dit <u>V</u> iew F <u>a</u> vorites | <u>T</u> ools | Help                         |              |                           |                                 |       |
| 🕽 Back 🔹 💮 🖌 🏂 🍃                                | 🔵 Sea         | rch 📂 Folders 🛄 🔹            |              |                           |                                 |       |
| Idress 🛅 D:\Backup\Scripts                      |               |                              |              |                           |                                 | 💌 🄁 G |
| File and Folder Tasks                           | *             | Name A<br>Backup_Joblist.bat | Size<br>1 KB | Type<br>MS-DOS Batch File | Date Modified<br>11/27/03 21:41 |       |
| 🗐 Rename this file                              |               | Restore_Joblist.bat          | 1 KB         | MS-DOS Batch File         | 11/27/03 21:42                  |       |
| 👼 Move this file                                |               | Type: MS-DOS Patch E         |              |                           |                                 |       |
| Copy this file                                  |               | Date Modified: 11/27/0       | 3 21:42      |                           |                                 |       |
| 🚳 Publish this file to the Web                  |               | Size: 835 bytes              |              |                           |                                 |       |
| 📄 E-mail this file                              |               |                              |              |                           |                                 |       |
| 🍓 Print this file                               |               |                              |              |                           |                                 |       |
| 🗙 Delete this file                              |               |                              |              |                           |                                 |       |
|                                                 | •             |                              |              |                           |                                 |       |
| Other Places                                    | ~             |                              |              |                           |                                 |       |
| 🛅 Backup                                        |               |                              |              |                           |                                 |       |
| My Documents                                    |               |                              |              |                           |                                 |       |
| Contract Contract State                         |               |                              |              |                           |                                 |       |
| 🚽 My Computer                                   |               |                              |              |                           |                                 |       |
| 🧐 My Network Places                             |               |                              |              |                           |                                 |       |
|                                                 |               |                              |              |                           |                                 |       |
| Details                                         | ×             |                              |              |                           |                                 |       |
|                                                 |               |                              |              |                           |                                 |       |
|                                                 |               |                              |              |                           |                                 |       |
|                                                 |               |                              |              |                           |                                 |       |
|                                                 |               |                              |              |                           |                                 |       |
|                                                 |               |                              |              |                           |                                 |       |

A seguinte mensagem aparece.

| C:\WINNT\system32\cmd.exe                                                         | - U × |
|-----------------------------------------------------------------------------------|-------|
| Restore will overwrite all current databases.<br>Russo V to Confirm on N to Obout |       |
| FRESS I LO CONFILM OF N LO HAOFL.                                                 |       |
|                                                                                   |       |
|                                                                                   |       |
|                                                                                   |       |
|                                                                                   |       |
|                                                                                   |       |
|                                                                                   |       |
|                                                                                   |       |
|                                                                                   |       |
|                                                                                   |       |
|                                                                                   |       |
|                                                                                   |       |
|                                                                                   |       |
|                                                                                   |       |

5. Carregue em y para continuar.

Aparece a seguinte janela.

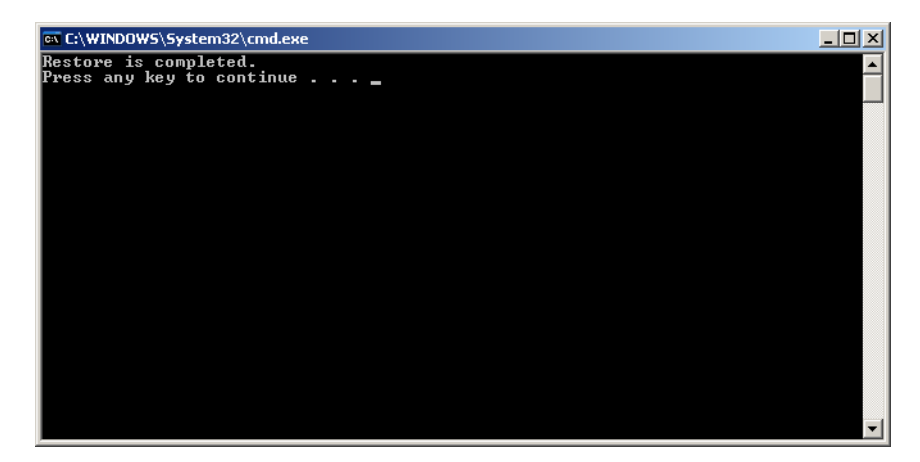

6. Carregue em qualquer tecla para continuar.
 O procedimento está concluído *Restaurar a base de dados da lista de trabalhos.*

# Reinstalar o sistema

Há dois métodos com os quais pode reinstalar o sistema:

 Instalação de substituição completa do software da Creo: Este procedimento substitui o disco inteiro do sistema, a partição do sistema operativo, a aplicação Creo e a partição do utilizador (partições C e D). Uma substituição completa deverá ser efectuada nas condições seguintes:

□ quando se substitui fisicamente o disco rígido do sistema.

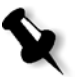

**Nota:** Esta opção elimina todos os ficheiros armazenados nos discos C e D. Certifique-se de que faz uma cópia de segurança de todos os ficheiros importantes do cliente antes de seleccionar esta opção.

Faça a cópia de segurança dos ficheiros para o disco local e depois faça a cópia de segurança dos ficheiros para um dispositivo externo ou para uma rede (não é possível fazer a cópia de segurança directamente para um dispositivo externo ou rede).

Determine se VIPP ou outra aplicação suportada pela Xerox/Creo está carregada no Spire CXP8000 color server. Tais aplicações têm de ser recarregadas depois de concluir a instalação de Substituição Completa.

- Instalação de manutenção do Software da Creo (Substituição da partição do sistema): Este procedimento substitui apenas a partição do sistema operativo (C). Deverá executar a Substituição da Partição do Sistema nas seguintes condições:
  - se o sistema operativo do Windows XP Professional estiver danificado e precisar de ser reinstalado.
  - □ se estiver a actualizar o sistema operativo
  - depois de uma falha irrecuperável do sistema

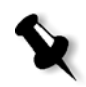

**Nota:** Depois de instalar a partição do sistema da Creo (partição C), pode restaurar os ficheiros dos quais fez cópia de segurança, na partição D, tais como a configuração do sistema e o string de activação.

No entanto, talvez seja necessário reinstalar o sistema nas instalações do cliente, por exemplo, após uma falha irrecuperável no sistema.

A reinstalação não exige a intervenção por parte do operador. A interacção do utilizador é necessária apenas para inserir o CD #1B na unidade de DVD-ROM e escrever o número de licença do SO e o nome do anfitrião do computador, para reinicializar o computador quando solicitado, para inserir o CD da aplicação final e para o Assistente de configuração.

Para reinstalar o sistema, são necessários três CDs:

Dois CDs #1:

• CD #1A e #1B (Windows XP Professional Fast Install)

Um CD #2:

 CD #2 (Spire CXP8000 color server versão 1.0 para o software de aplicação DocuColor 8000)

# Reinstalar a substituição completa do software

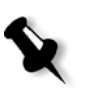

Se possível, recomendamos que faça cópia de segurança e restaure o software. Ou seja, nos casos que não sejam uma falha do sistema ou uma substituição do disco so sistema. Para mais informações, consulte *Fazer cópia de segurança e restaurar o software* na página 4.

Sugerimos que estude o seguinte fluxograma, que o ajudará a determinar qual o procedimento a executar e em que sequência.

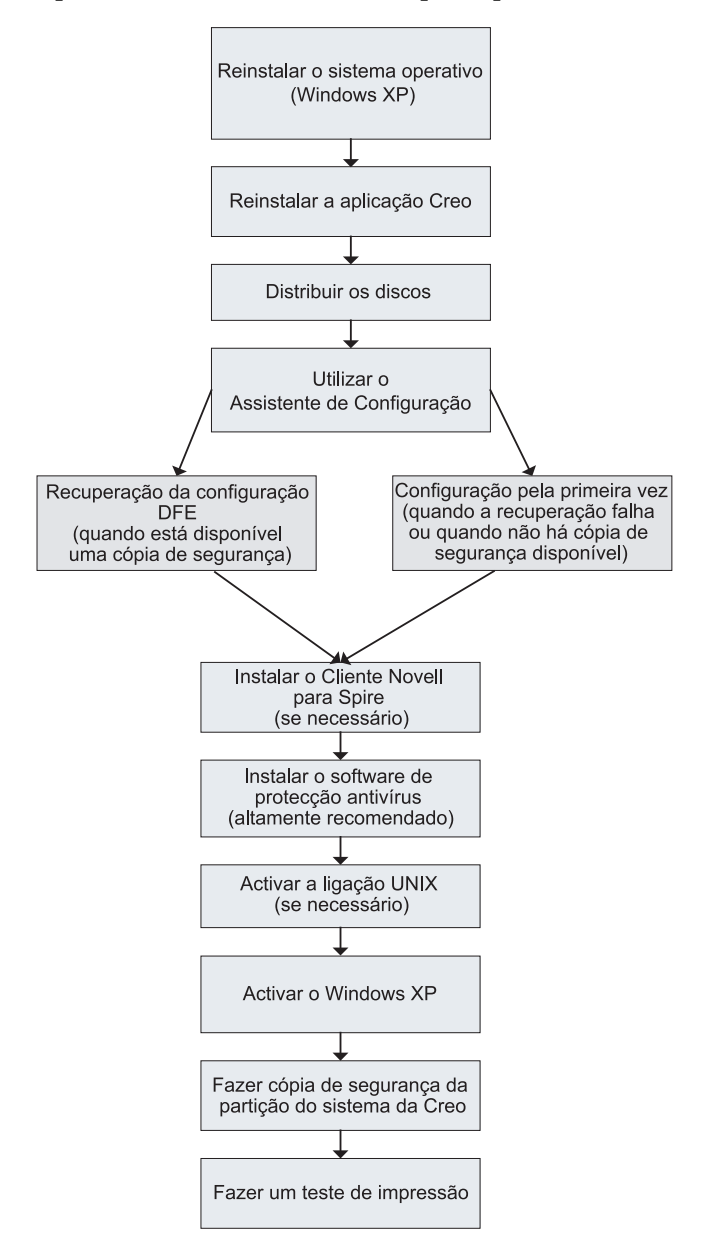

## Reinstalar o Sistema operativo (Windows XP)

Antes de reinstalar, certifique-se de que:

- todos os dispositivos SCSI externos estão desligados do Spire CXP8000 color server.
- a seguinte informação está disponível:
  - □ Pacote do software em CD
  - □ Nome do computador (por exemplo, Falcon\_WinXP)
  - □ Informação TCP/IP
  - D Número da ID do produto Windows XP Professional OEM
  - □ Gateway, endereço WINS, e informação DNS
  - Zona AppleTalk necessária
  - □ Informação sobre IPX

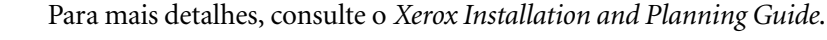

#### Reinstalar o sistema operativo do Windows XP Professional

- 1. Se o Spire color server estiver ligado e a área de trabalho do Spire color server estiver aberta:
  - a. Saia da área de trabalho.
  - b. Coloque o CD #1A (Windows XP Fast Install) na unidade de DVD-ROM.
  - No ambiente de trabalho do Windows, siga o seguinte caminho,
     Start>Shut Down>Restart>OK.
     Aguarde até o menu PC DOS 7.1 Startup aparecer.

Se o seu Spire color server estiver desligado:

- a. Carregue no botão On/Off do painel frontal.
- Assim que o computador for ligado, coloque o CD #1A (Windows XP Fast Install) na unidade de DVD-ROM.
   Aguarde até o menu PC DOS 7.1 Startup aparecer.
- 2. Quando o menu PC DOS Start Up aparecer, as seguintes opções estão disponíveis:
  - Instalação de substituição completa do software da Creo
  - Instalação de manutenção do software da Creo (Substituição da partição do sistema)
  - Cópia de segurança da partição do sistema da Creo
  - Restauração da partição do sistema da Creo
  - Aviso do DOS

3. Utilize as setas do teclado para seleccionar **Creo Software Complete Overwrite Installation** (todos os dados em C e D serão substituídos) e carregue em ENTER.

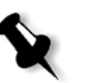

**Nota:** Se aparecer o License Agreement Warning da Norton Ghost<sup>®</sup>, clique em **OK**.

| nt least of | e new drive has been detected in your computer.                   |
|-------------|-------------------------------------------------------------------|
| Make sure   | you are using Ghost within the bounds of your license agreement.  |
| Norton Gh   | st is only available in a single, five, and ten user license      |
| configurat  | <u>on,</u>                                                        |
|             | Li Li Cha Lu II a sure that they are as first and                 |
| Marking th  | ase drives as usable by bnost will ensure that they are optimized |
| tor your in | laging task. Not marking these drives is only advisable when      |
| creating t  | rensic quality images.                                            |
|             |                                                                   |
|             | 1: 11:01 12                                                       |

# O sistema começa a copiar os ficheiros. Passados cerca de cinco minutos, aparece a seguinte mensagem.

SPAN Volume [1] Done

O Norton Ghost precisa de abrir a parte seguinte da imagem. Insira o disco seguinte e escolha OK.

4. Retire o CD #1A do DVD-ROM, insira o CD #1B e clique em **OK**.

O sistema copia os ficheiros e reinicia-se automaticamente. Este processo demora cerca de oito minutos.

5. Quando aparecer o ecrã Windows XP Professional Setup, introduza a chave do produto composta por 25-dígitos e clique em **Next**.

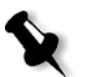

**Nota:** A chave do produto está impressa numa etiqueta colocada na parte lateral do Spire CXP8000 color server.

6. No ecrã Computer Name and Administrator Password, escreva o nome do Spire CXP8000 color server, por exemplo Falcon\_WinXP.

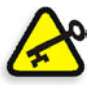

#### Importante:

Na área do nome e da palavra-passe do administrador, utilize as predefinições.

Se necessário, pode alterar o nome e a palavra-passe do administrador, mas apenas no final do processo de instalação (consulte *Alterar o nome e a palavra-passe de utilizador do administrador (Opcional)* na página 34).

# Clique em Next. O processo de instalação continua.

 Depois da instalação estar concluída, o sistema é reiniciado. O sistema pede para introduzir o CD do software da aplicação. Avance para *Reinstalar o software da aplicação Creo*.

## Reinstalar o software da aplicação Creo

- 1. Insira o CD #2 na unidade de DVD-ROM.
- 2. No ecrã inicial da aplicação SPIRE que aparece, clique em **Start**. A configuração do Adobe Acrobat é iniciada.
- 3. Após a configuração do Adobe Acrobat, a instalação do Spire CXP8000 color server é iniciada.
- 4. Quando aparecer a janela License Agreement, clique em **Yes** para continuar a instalação do Spire CXP8000 color server.
- 5. Quando a instalação estiver concluída, remova o CD #2 da unidade de DVD-ROM.
- 6. Clique em **Finish** para reiniciar o computador. Avance para *Distribuição do disco*.

## Distribuição do disco

Quando o Spire CXP8000 color server reiniciar, aparece a mensagem Wrong Disk Configuration. Esta mensagem indica que o disco deve ser distribuído.

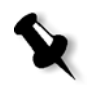

**Nota:** Se aparecer uma mensagem a pedir-lhe que active o Windows XP, ignore-a até ter concluído a configuração do sistema. Para mais informações, consulte *Activar o Windows XP* na página 38.

#### Procedimento de distribuição do disco inicial

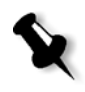

**Nota:** Se aparecer a mensagem Wrong Disk Configuration, execute o procedimento Initial Disk Striping. Se aparecer a mensagem Image Disks File System is not Formatted, vá para o passo 3 do procedimento *Confirmar a distribuição do disco* na página 23.

1. Quando aparecer a seguinte mensagem, clique em OK.

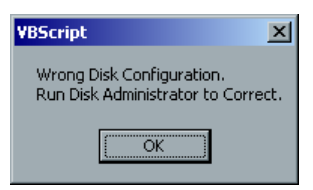

A janela Computer Management aparece.

| 📮 Computer Management                                                                                                    |                                                                                                    |                                              |                                       |                                 |                                   |                        |                             | _ 🗆 🗵                |
|----------------------------------------------------------------------------------------------------|----------------------------------------------------------------------------------------------------|----------------------------------------------|---------------------------------------|---------------------------------|-----------------------------------|------------------------|-----------------------------|----------------------|
| Eile Action View Window H                                                                                                    | <u>t</u> elp                                                                                                    |                                              |                                       |                                 |                                   |                        |                             | _ <del>8</del> ×     |
| ← → 🗈 🖬 😫 👪                                                                                                    |                                                                                                    |                                              |                                       |                                 |                                   |                        |                             |                      |
| Computer Management (Local) System Tools Computer Wewer Computer Wewer Computer Wewer Computer Wewer Computer Wewer Computer Wewer Computer Wewer Computer Wenager Computer Wenager Computer Wen | Volume Layout<br>(C:) Partition<br>(D:) Partition                                                                                                    | Type File System<br>Basic NTFS<br>Basic NTFS | Status<br>Healthy (System)<br>Healthy | Capacity<br>6.00 GB<br>62.36 GB | Free Space<br>2.99 GB<br>62.30 GB | % Free<br>49 %<br>99 % | Fault Tolerance<br>No<br>No | Overhead<br>0%<br>0% |
| Breine Storage     Bick Defragmenter     Dick Defragmenter     Bick Management     Bick Management                                                                                                    | Contraction of the second second seco | (C:)<br>6.00 GB NTFS<br>Healthy (System)     |                                       | (D<br>62.:<br>Hea               | <b>:)</b><br>36 GB NTFS<br>llthy  |                        |                             |                      |
|                                                                                                    | Foreign                                                                                                    |                                              |                                       |                                 |                                   |                        |                             |                      |
|                                                                                                    | Foreign                                                                                                    |                                              |                                       |                                 |                                   |                        |                             |                      |
|                                                                                                    | Correign                                                                                                    |                                              |                                       |                                 |                                   |                        |                             |                      |
|                                                                                                    | DVD (E:)                                                                                                    |                                              |                                       |                                 |                                   |                        |                             | <b>.</b>             |
|                                                                                                    | Primary partition                                                                                                    |                                              |                                       |                                 |                                   |                        |                             |                      |

2. Aumente o tamanho da janela.

#### Estabelecer o procedimento de distribuição do disco correcto

- 1. Na janela Computer Management, verifique se os discos 1, 2 e 3 aparecem como **Dynamic**. Execute o procedimento: *Distribuição dos Dynamic Disks*.
- Se substituiu um disco ou executou a formatação de baixo nível de um disco, efectue uma formatação de baixo nível de todos os discos de imagem (um procedimento necessário, consulte o *Anexo B, Formatar o dispositivo externo* na página 45); os discos serão todos etiquetados **Unknown**. Execute o procedimento: *Distribuição dos Unknown Disks* na página 18.

#### Distribuição dos Dynamic Disks

1. Coloque o ponteiro do rato na área onde o disco aparece como Dynamic.

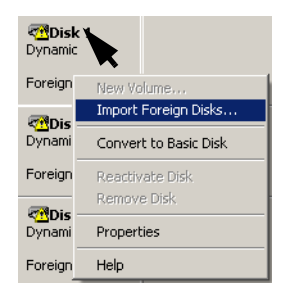

2. Clique com o botão direito do rato e seleccione Import Foreign Disks.

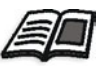

Os discos Foreign são todos os discos rígidos que foram reconhecidos como dynamic disks a partir da instalação prévia.

| Import Foreign Disks                                             | ? ×            |
|------------------------------------------------------------------|----------------|
| Before using these disks, add them to your system configuration. |                |
| Disk groups:                                                     |                |
| ▼ Foreign disk group (3 of 3 disks)                              |                |
|                                                                  |                |
|                                                                  | Di <u>s</u> ks |
|                                                                  | ОК             |
|                                                                  | Cancel         |
| 1                                                                |                |

3. Verifique se a caixa de verificação **Foreign disk group (3 of 3 disks)** está seleccionada e clique em **OK**.

Aparece a seguinte janela.

| Forei | gn Disk Volumes                                             |                                                       | 1            | ? × |
|-------|-------------------------------------------------------------|-------------------------------------------------------|--------------|-----|
|       | The following list shows the<br>disks. Click OK to add thes | type, condition, and size of volumes on t<br>e disks. | hese foreign |     |
|       | Туре                                                        | Condition                                             | Size         |     |
|       | Striped volume                                              | ΟK                                                    | 105001       |     |
|       |                                                             | OK                                                    | Cancel       |     |

4. Clique em **OK.** 

Os discos Dynamic são distribuídos como se mostra na janela a seguir.

| 📮 Computer Management         |                  |                      |                  |            |                  |        |                 | - U ×    |
|-------------------------------|------------------|----------------------|------------------|------------|------------------|--------|-----------------|----------|
| 📃 Eile Action View Window H   | telp             |                      |                  |            |                  |        |                 | _8×      |
| ← → 🗈 🖪 😢 🖬 🖁                 | j.               |                      |                  |            |                  |        |                 |          |
| Somputer Management (Local)   | Volume Layout    | Type File System     | Status           | Capacity   | Free Space       | % Free | Fault Tolerance | Overhead |
| 🖻 🌇 System Tools              | Striped Striped  | D                    | Healthy          | 102.5      | 102.54 GB        | 100 %  | No              | 0%       |
| 🗄 💼 Event Viewer              | 🗐 (C:) Partition | Basic NTFS           | Healthy (System) | 6.00 GB    | 2.99 GB          | 49 %   | No              | 0%       |
| 🕀 📃 Shared Folders            | 🗐 (D:) Partition | Basic NTFS           | Healthy          | 62.36 GB   | 62.30 GB         | 99 %   | No              | 0%       |
| E Second Users and Groups     |                  |                      |                  |            |                  |        |                 |          |
| Performance Logs and Alerts   |                  |                      |                  |            |                  |        |                 |          |
| E Storage                     |                  |                      |                  |            |                  |        |                 |          |
| E P Removable Storage         |                  |                      |                  |            |                  |        |                 |          |
| isk Defragmenter              |                  |                      |                  |            |                  |        |                 |          |
| Disk Management               |                  |                      |                  |            |                  |        |                 |          |
| 🗄 🎲 Services and Applications |                  |                      |                  |            |                  |        |                 |          |
|                               | 🗇Disk 0          |                      |                  |            |                  |        |                 |          |
|                               | 68,36 GB         | (C:)<br>6.00 GB NTES |                  | (D<br>62 1 | :)<br>36 GB NTES |        |                 |          |
|                               | Online           | Healthy (System)     |                  | Hea        | lthy             |        |                 |          |
|                               |                  |                      |                  |            |                  |        |                 |          |
|                               | Dynamic          |                      |                  |            |                  |        |                 |          |
|                               | 34.18 GB         | 34.18 GB             |                  |            |                  |        |                 |          |
|                               | Online           | Healthy              |                  |            |                  |        |                 |          |
|                               |                  |                      |                  |            |                  |        |                 |          |
|                               | Dynamic          |                      |                  |            |                  |        |                 |          |
|                               | 34.18 GB         | 34.18 GB             |                  |            |                  |        |                 |          |
|                               | Online           | Healthy              |                  |            |                  |        |                 |          |
|                               | Pick 3           |                      |                  |            |                  |        |                 |          |
|                               | Dynamic          |                      |                  |            |                  |        |                 |          |
|                               | 34.18 GB         | 34.18 GB             |                  |            |                  |        |                 |          |
|                               | Online           | Healthy              |                  |            |                  |        |                 |          |
|                               | SCD-ROM 0        |                      |                  |            |                  |        |                 |          |
|                               | DVD (E:)         |                      |                  |            |                  |        |                 |          |
|                               | No Modia         |                      |                  |            |                  |        |                 |          |
|                               | No media         |                      |                  |            |                  |        |                 | -        |
|                               | Unallocated      | Primary partition S  | triped volume    |            |                  |        |                 |          |
|                               |                  |                      |                  |            |                  |        |                 |          |
|                               |                  |                      |                  |            |                  |        |                 |          |

- 5. Feche a janela Computer Management.
- 6. Aparece a mensagem Image Disks File System is not Formatted. Clique em **OK**.
- 7. O procedimento está concluído Distribuição do disco.
  - Se a informação sobre a recuperação da configuração estiver disponível, avance para *Restaurar a configuração* na página 34.
  - Avance para Configurar o Spire CXP8000 Color Server pela primeira vez na página 25 se não existir cópia de segurança e a configuração do sistema for feita manualmente.

#### Distribuição dos Unknown Disks

Execute os seguintes procedimentos se:

- Substituiu um disco de imagem (todos os discos formatados a baixo nível)
- Formatou um dos discos da imagem a baixo nível (todos os discos formatados a baixo nível)

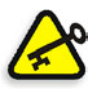

**Importante:** Quando substituir um disco de imagem ou executar a formatação de baixo nível de um disco, deve executar a formatação de baixo nível de todos os discos de imagem, antes de efectuar o procedimento *Distribuição dos Unknown Disks*, consulte o Anexo B, *Formatar o dispositivo externo* na página 45.

#### **Inicializar os discos**

1. Coloque o ponteiro do rato na área Disk 1, clique com o botão direito do rato e seleccione **Initialize Disk**.

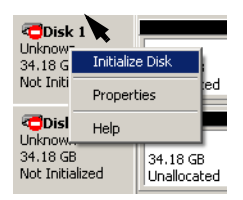

2. Na caixa de diálogo Initialize Disk, verifique se as três caixas de verificação do disco de imagem estão seleccionadas.

| Initialize Disk                         | <u>? ×</u> |
|-----------------------------------------|------------|
| Select one or more disks to initialize. |            |
| <u>D</u> isks:                          |            |
| ✓ Disk 1                                |            |
| ✓ Disk 2<br>✓ Disk 3                    |            |
|                                         |            |
|                                         |            |
|                                         |            |
| 1                                       |            |
|                                         | OK Cancel  |

3. Clique em OK.

| 📙 Computer Management                          |                    |                       |             |                  |          |            |        |                 | _ D ×    |
|------------------------------------------------|--------------------|-----------------------|-------------|------------------|----------|------------|--------|-----------------|----------|
| Eile Action View Window H                      | <u>t</u> elp       |                       |             |                  |          |            |        |                 | _ 8 ×    |
|                                                | 1                  |                       |             |                  |          |            |        |                 |          |
| Computer Management (Local)                    | Volume Layout      | Туре                  | File System | Status           | Capacity | Free Space | % Free | Fault Tolerance | Overhead |
| E System Tools                                 | C:) Partition      | Basic                 | NTFS        | Healthy (System) | 6.00 GB  | 2.91 GB    | 48 %   | No              | 0%       |
| Event viewer      Shared Folders               | (D:) Partition     | Basic                 | NTFS        | Healthy          | 62.36 GB | 62.30 GB   | 99 %   | No              | 0%       |
| 🗉 🚮 Local Users and Groups                     |                    |                       |             |                  |          |            |        |                 |          |
| Performance Logs and Alerts     Devise Manager |                    |                       |             |                  |          |            |        |                 |          |
| E Storage                                      |                    |                       |             |                  |          |            |        |                 |          |
| 🕀 🙀 Removable Storage                          |                    |                       |             |                  |          |            |        |                 |          |
| Disk Defragmenter                              |                    |                       |             |                  |          |            |        |                 |          |
| Services and Applications                      |                    | 1                     |             |                  |          |            |        |                 |          |
| _                                              | Disk 0             | 15.3                  |             |                  | (0)      |            |        |                 | î        |
|                                                | 68.36 GB           | 6.00 GB M             | NTFS        |                  | 62.36    | GB NTFS    |        |                 |          |
|                                                | Online             | Healthy (             | System)     |                  | Health   | iy         |        |                 |          |
|                                                | 쿄Disk 1            |                       |             |                  |          |            |        |                 |          |
|                                                | Basic<br>34.18 GB  | 34.18 GB              |             |                  |          |            |        |                 |          |
|                                                | Online             | Unallocat             | ed          |                  |          |            |        |                 |          |
|                                                | Disk 2             |                       |             |                  |          |            |        |                 |          |
|                                                | Basic<br>34,18,CB  | 24.10.00              |             |                  |          |            |        |                 |          |
|                                                | Online             | Unallocat             | ed          |                  |          |            |        |                 |          |
|                                                | Dick 3             |                       |             |                  |          |            |        |                 |          |
|                                                | Basic              |                       |             |                  |          |            |        |                 |          |
|                                                | 34.18 GB<br>Online | 34.18 GB<br>Unallocat | ed          |                  |          |            |        |                 |          |
|                                                | -                  |                       |             |                  |          |            |        |                 |          |
|                                                | DVD (E:)           |                       |             |                  |          |            |        |                 |          |
|                                                |                    | Duine new month       |             |                  |          |            |        |                 | -        |
|                                                |                    | miniary par           | uuon        |                  |          |            |        |                 |          |

4. Verifique se a janela Computer Management é semelhante à seguinte ilustração.

5. Avance para Converter os discos em discos dinâmicos.

#### Converter os discos em discos dinâmicos

1. Coloque o ponteiro do rato na área Disk 1, clique com o botão direito do rato e seleccione **Convert to Dynamic Disk**.

| Cisk 1<br>Basic<br>34.18 GB<br>Online | Convert to Dynamic Disk |
|---------------------------------------|-------------------------|
| 🗇 Disk 2                              | Properties              |
| Basic<br>34.18 GB                     | Help                    |
| Online                                | Unallocated             |

2. Seleccione as caixas de verificação Disk 1, 2 e 3.

| Convert to Dynamic Disk    | c                    | ? ×            |
|----------------------------|----------------------|----------------|
| Select one or more basic d | isks to convert to a | dynamic disks. |
| <u>D</u> isks:             |                      |                |
| 🗆 Disk O                   |                      |                |
| ✓ Disk 1                   |                      |                |
| ✓ Disk 2                   |                      |                |
| ✓ Disk 3                   |                      |                |
|                            |                      |                |
|                            |                      |                |
|                            |                      |                |
|                            | OK                   | Cancel         |
|                            |                      |                |

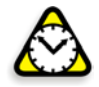

**Atenção:** Não seleccione a caixa Disk 0. Isto é o disco do sistema e se seleccionar esta opção, todas as informações vão ser perdidas.

3. Clique em OK.

4. Verifique se a janela Computer Management é semelhante à seguinte ilustração.

| 📮 Computer Management       |                     |                   |                     |          |            |        |                 | _ 🗆 🗵    |
|-----------------------------|---------------------|-------------------|---------------------|----------|------------|--------|-----------------|----------|
| Eile Action View Window H   | <u>t</u> elp        |                   |                     |          |            |        |                 | _8×      |
|                             | 1                   |                   |                     |          |            |        |                 |          |
| Somputer Management (Local) | Volume Layout       | Type File         | e System Status     | Capacity | Free Space | % Free | Fault Tolerance | Overhead |
| 😑 🌇 System Tools            | 💷 (C:) Partition    | Basic NTF         | FS Healthy (System) | 6.00 GB  | 2.91 GB    | 48 %   | No              | 0%       |
| Event Viewer                | 🗐 (D:) Partition    | Basic NTP         | FS Healthy          | 62.36 GB | 62.30 GB   | 99 %   | No              | 0%       |
| Shared Folders              |                     |                   |                     |          |            |        |                 |          |
| Local Users and Groups      |                     |                   |                     |          |            |        |                 |          |
| Device Manager              |                     |                   |                     |          |            |        |                 |          |
| E Storage                   |                     |                   |                     |          |            |        |                 |          |
| 🗄 🤮 Removable Storage       |                     |                   |                     |          |            |        |                 |          |
| Disk Defragmenter           |                     |                   |                     |          |            |        |                 |          |
| Disk Management             |                     |                   |                     |          |            |        |                 |          |
| E Services and Applications | @Disk ()            |                   |                     |          |            |        |                 |          |
|                             | Basic               | (C:)              |                     | (D:)     |            |        |                 |          |
|                             | 68.36 GB<br>Online  | 6.00 GB NTFS      | 5<br>tom)           | 62.36    | GB NTFS    |        |                 |          |
|                             |                     | Healthy (Syst     | cem)                | Health   | iy         |        |                 |          |
|                             | 🗇 Disk 1            |                   |                     |          |            |        |                 |          |
|                             | Dynamic<br>34.18 GB | 24.10.00          |                     |          |            |        |                 |          |
|                             | Online              | Unallocated       |                     |          |            |        |                 |          |
|                             |                     | 2                 |                     |          |            |        |                 |          |
|                             | Disk 2              |                   |                     |          |            |        |                 |          |
|                             | 34.18 GB            | 34.18 GB          |                     |          |            |        |                 |          |
|                             | Online              | Unallocated       |                     |          |            |        |                 |          |
|                             | Pick 3              |                   |                     |          |            |        |                 |          |
|                             | Dynamic             |                   |                     |          |            |        |                 |          |
|                             | 34.18 GB            | 34.18 GB          |                     |          |            |        |                 |          |
|                             |                     | Unallocated       |                     |          |            |        |                 |          |
|                             | ACD-ROM 0           |                   |                     |          |            |        |                 |          |
|                             | DVD (E:)            |                   |                     |          |            |        |                 | -        |
| 1                           | Unallocated         | Primary partition | n                   |          |            |        |                 | _        |
|                             | ,                   |                   |                     |          |            |        |                 |          |

#### Criar um volume repartido

1. Coloque o ponteiro do rato na área branca à direita do primeiro disco, clique com o botão direito do rato e seleccione **New Volume**.

| Cynamic<br>34.18 GB<br>Online | 34.18 GB<br>Unallocated | New Volume |
|-------------------------------|-------------------------|------------|
| @Disk 2                       |                         | Properties |
| Dynamic<br>34,18 GB           | 34 18 CB                | Help       |
| Online                        | Unallocated             |            |

Aparece o Create New Volume Wizard.

| New Volume Wizard |                                                                                                    | × |
|-------------------|----------------------------------------------------------------------------------------------------|---|
|                   | Welcome to the New Volume Wizard                                                                                                    |   |
|                   | This wizard helps you create volumes on dynamic disks.                                                                                                    |   |
|                   | A volume is a portion of one or more hard disk drives that is<br>treated as a separate disk. You can format a volume with a<br>file system. You gain access to a volume through a drive<br>letter or mount point. |   |
|                   | To continue, click Next.                                                                                                    |   |
|                   |                                                                                                    |   |
|                   | < <u>B</u> ack [ <u>Next</u> >] Cancel                                                                                                    |   |

2. Clique em Next.

| ew Volume Wizard                                                                                   |                                       |                                          |              |
|----------------------------------------------------------------------------------------------------|---------------------------------------|------------------------------------------|--------------|
| Select Volume Type<br>There are five types of volumes: simple, sp                                  | anned, striped, m                     | irrored, and RAID                        | -5.          |
| Select the volume you want to create:                                                              |                                       |                                          |              |
| C Simple                                                                                           |                                       |                                          |              |
| O Sp <u>a</u> nned                                                                                 |                                       |                                          |              |
| <ul> <li>Striped</li> </ul>                                                                        |                                       |                                          |              |
| Description<br>A striped volume stores data in stripes o<br>volume gives you faster access to your | n two or more dy<br>data than a simpl | namic disks. A stri<br>e or spanned volu | iped<br>ume. |
|                                                                                                    |                                       |                                          |              |

3. Seleccione Striped Volume, e clique em Next.

Aparece a seguinte janela.

| New Volume Wizard                                                            | ×                                   |
|------------------------------------------------------------------------------|-------------------------------------|
| Select Disks<br>You can select the disks and set the disk s                  | size for this volume.               |
| Select the dynamic disks you want to use,                                    | and then click Add.                 |
| A <u>v</u> ailable:                                                          | <u>S</u> elected:                   |
| Disk 2 35001 MB                                                              | id > Disk 1 35001 MB                |
| Total volum                                                                  | e size in megabytes (MB): 35001     |
| Maximum available space in MB:<br>S <u>e</u> lect the amount of space in MB: | 35001<br>35001                      |
|                                                                              | < <u>B</u> ack <u>N</u> ext> Cancel |

4. Seleccione Disk 2 e clique em Add e depois seleccione Disk 3 e clique em Add.

| New Volume Wizard                                                         | ×                                                     |
|---------------------------------------------------------------------------|-------------------------------------------------------|
| Select Disks<br>You can select the disks and set the disk size for this v | rolume.                                               |
| Select the dynamic disks you want to use, and then clid                   | sk Add.                                               |
| A⊻ailable:                                                                | <u>S</u> elected:                                     |
|                                                                           | Disk 1 35001 MB<br>Disk 2 35001 MB<br>Disk 3 35001 MB |
| Total volume size in meg                                                  | gabytes (MB): 105003                                  |
| Maximum available space in MB: 35001                                      |                                                       |
| Select the amount of space in MB: 35001                                   | *                                                     |
| < <u>B</u> ack                                                            | k <u>N</u> ext> Cancel                                |

5. Disks 1, 2 e 3 aparecem em Selected. Clique em Next.

Aparece a seguinte janela.

| New Yolume Wizard<br>Assign Drive Letter or Path<br>For easier access, you can assign a drive letter or drive path to your volume.          | ×      |
|----------------------------------------------------------------------------------------------------|--------|
| Assign the following drive letter:     Mount in the following empty NTFS folder:     Browse      Do not assign a drive letter or drive path |        |
| < <u>B</u> ack <u>N</u> ext >                                                                                                    | Cancel |

6. Seleccione a opção **Do not assign a drive letter or drive path** e clique em **Next**.

| To store data on this volume, you choose whether you want to fo                    | ou must format it first.<br>rmat this volume, and if so, what settings | you want to use. |
|------------------------------------------------------------------------------------|------------------------------------------------------------------------|------------------|
| <ul> <li>Do not format this volum</li> <li>Format this volume with I</li> </ul>    | e<br>the following settings:                                           |                  |
| <br>                                                                               | NTFS                                                                   |                  |
| <u>Allocation unit size:</u>                                                       | Default                                                                |                  |
| ⊻olume label:                                                                      | New Volume                                                             |                  |
| <ul> <li><u>E</u>erform a quick for</li> <li><u>E</u>nable file and fol</li> </ul> | rmat<br>der compression                                                |                  |
|                                                                                    | < <u>B</u> ack <u>N</u> ext>                                           | Cancel           |

7. Seleccione a opção **Do not format this volume** e clique em **Next**.

Aparece a seguinte janela.

| New Volume Wizard |                                                                                                    | × |
|-------------------|----------------------------------------------------------------------------------------------------|---|
|                   | Completing the New Volume<br>Wizard<br>You have successfully completed the New Volume Wizard.                                                                                                    |   |
|                   | You selected the following settings:<br>Volume type: Striped<br>Disks selected: Disk 1, Disk 2, Disk 3<br>Volume size: 105003 MB<br>Drive letter or path: None<br>File system: None<br>Allocation unit size: Default<br>To close this wizard, click Finish. |   |
|                   | < Back Finish Cance                                                                                                    |   |

8. Para concluir o Create New Volume wizard, clique em Finish.

#### Confirmar a distribuição do disco

Depois de clicar em Finish, aparece a seguinte janela.

| 💻 Computer Management       |                     |                        |                 |                  |                 |            |        |                 | <u>- 0 ×</u>     |
|-----------------------------|---------------------|------------------------|-----------------|------------------|-----------------|------------|--------|-----------------|------------------|
| Eile Action View Window He  | elp                 |                        |                 |                  |                 |            |        |                 | _ <del>8</del> × |
|                             |                     |                        |                 |                  |                 |            |        |                 |                  |
| Somputer Management (Local) | Volume Layout       | Туре                   | File System     | Status           | Capacity        | Free Space | % Free | Fault Tolerance | Overhead         |
| 🔁 🌇 System Tools            | Striped             | Dynamic                |                 | Healthy          | 102.54 GB       | 102.54 GB  | 100 %  | No              | 0%               |
| 🗈 🛐 Event Viewer            | 🗐 (C:) Partition    | Basic                  | NTFS            | Healthy (System) | 6.00 GB         | 2.91 GB    | 48 %   | No              | 0%               |
| 🗈 🔁 Shared Folders          | 💷 (D:) Partition    | Basic                  | NTFS            | Healthy          | 62.36 GB        | 62.30 GB   | 99 %   | No              | 0%               |
| 🕀 🎦 Local Users and Groups  |                     |                        |                 |                  |                 |            |        |                 |                  |
| Performance Logs and Alerts |                     |                        |                 |                  |                 |            |        |                 |                  |
| Device Manager              |                     |                        |                 |                  |                 |            |        |                 |                  |
| E- Storage                  |                     |                        |                 |                  |                 |            |        |                 |                  |
|                             |                     |                        |                 |                  |                 |            |        |                 |                  |
| Disk Management             |                     |                        |                 |                  |                 |            |        |                 |                  |
| Services and Applications   |                     |                        |                 |                  |                 |            |        |                 |                  |
| - ···                       | 🗇 Disk 0            |                        |                 |                  | _               |            |        |                 | ÷                |
|                             | Basic               | (C:)                   |                 |                  | (D:)            |            |        |                 |                  |
|                             | 08.36 GB<br>Online  | 6.00 GB N<br>Healthy ( | NTFS<br>System) |                  | 62.36<br>Health | GB NTFS    |        |                 |                  |
|                             |                     | Thealchy (             | Jystom)         |                  | Inedic          | νγ         |        |                 |                  |
|                             | 🗇 Disk 1            |                        |                 |                  |                 |            |        |                 |                  |
|                             | Dynamic             |                        |                 |                  |                 |            |        |                 |                  |
|                             | 34.18 GB<br>Online  | 34.18 GB               |                 |                  |                 |            |        |                 |                  |
|                             |                     | Thealerty              |                 |                  |                 |            |        |                 |                  |
|                             | 🗇 Disk 2            |                        |                 |                  |                 |            |        |                 |                  |
|                             | Dynamic             |                        |                 |                  |                 |            |        |                 |                  |
|                             | 34.18 GB<br>Online  | 34.18 GB               |                 |                  |                 |            |        |                 |                  |
|                             |                     | Thealerty              |                 |                  |                 |            |        |                 |                  |
|                             | 🗇 Disk 3            |                        |                 |                  |                 |            |        |                 |                  |
|                             | Dynamic<br>04.40.50 |                        |                 |                  |                 |            |        |                 |                  |
|                             | 34.18 GB<br>Online  | 34.18 GB               |                 |                  |                 |            |        |                 |                  |
|                             |                     | L'incaicity            |                 |                  |                 |            |        |                 |                  |
|                             | 🖄 CD-ROM 0          |                        |                 |                  |                 |            |        |                 |                  |
|                             | DVD (E:)            |                        |                 |                  |                 |            |        |                 | -                |
|                             | Unallocated         | Primary parl           | tition 📕 Strip  | ed volume        |                 |            |        |                 | <u> </u>         |
|                             |                     |                        |                 |                  |                 |            |        |                 |                  |

- 1. Confirme se a janela Computer Management aparece como ilustrado na janela anterior e verifique se as letras da unidade foram removidas.
- 2. Feche a janela Computer Management.
- 3. Aparece a mensagem Image Disks File System is not Formatted. Clique em **OK**.

 Para se certificar de que as modificações ocorreram, reinicie o Spire CXP8000 color server. No ambiente de trabalho do Windows, siga o seguinte caminho: Start>Shut Down>Restart>OK.
 O procedimento está concluído Distribuição do disco.

5. Depois de reiniciar o computador, aparece o Assistente de configuração.

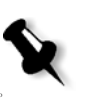

**Nota:** Se aparecer uma mensagem a pedir-lhe que active o Windows XP, ignore-a até ter concluído a configuração do sistema. Para mais informações, consulte *Activar o Windows XP* na página 38.

- Se a informação sobre a recuperação da configuração estiver disponível, avance para *Restaurar a configuração* na página 34.
- Avance para *Configurar o Spire CXP8000 Color Server pela primeira vez* na página 25 se não existir cópia de segurança e a configuração do sistema for feita manualmente.

### Utilizar o Assistente de Configuração

O Configuration Wizard do Spire CXP8000 color server aparece automaticamente após a instalação. Oferece as duas opções seguintes:

- Configuração pela primeira vez quando não há cópia de segurança disponível ou quando a recuperação falha
- Recuperação da configuração DFE quando está disponível uma cópia de segurança

Siga os passos do assistente para completar a configuração do Spire CXP8000 color server relevante.

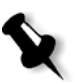

**Nota:** Durante o processo de configuração, quando lhe for solicitado que reinicie o seu computador, clique em **No**. No fim do Configuration Wizard, ser-lhe-á solicitado que reinicie o seu sistema.

#### Configurar o Spire CXP8000 Color Server pela primeira vez

O assistente de configuração do Spire CXP8000 color server aparece automaticamente quando liga pela primeira vez o Spire CXP8000 color server.

| <ul> <li>Seleccionar modo de configuração do sistema:</li> <li>Configuração inicial</li> <li>Recuperação da configuração DFE</li> </ul>                                                                                        |
|----------------------------------------------------------------------------------------------------|
| Seleccione Configuração inicial para definir parâmetros do<br>sistema local pela primeira vez.<br>Seleccione Recuperação da configuração do DFE para<br>recuperar a configuração do sistema a partir da cópia de<br>segurança. |

> Verifique se a opção **Configuração inicial** está seleccionada e clique em **Next**.

#### Definir o idioma

| 🌠 Assistente de configuração          |                                                                                                    |                                                                                                    | X                                                                             |
|---------------------------------------|----------------------------------------------------------------------------------------------------|----------------------------------------------------------------------------------------------------|-------------------------------------------------------------------------------|
| Passo 2. Idioma                       |                                                                                                    |                                                                                                    |                                                                               |
|                                       | Seleccionar o<br>English<br>Deutsch<br>Español<br>Seleccione o i<br>(Pode alterá-lo<br>administração | idioma da interfac<br>taliano<br>Nederlands<br>Turkish<br>dioma da interface<br>imais tarde atravé<br>DFE] | e:<br>Français<br>Brazilian Português<br>Curopean Português<br>s da janela de |
| <pre>&lt;&lt; Anterior Seguinte</pre> | »)                                                                                                   |                                                                                                    | Cancelar                                                                      |

> Seleccione o idioma da interface e clique em Next.

#### Configurar o nome do anfitrião

O Spire CXP8000 color server contém um nome de computador predefinido (nome do anfitrião) especificado pela fábrica. Confirme com o administrador do sistema se o nome do computador tem de ser alterado.

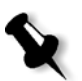

**Nota:** O nome do anfitrião é tirado do nome do computador que introduziu durante o Windows XP Professional Fast Installation, consulte *Reinstalar o Sistema operativo (Windows XP)* na página 13.

| 🌠 Assistente de configuração                      |                                                                     | × |
|---------------------------------------------------|---------------------------------------------------------------------|---|
| Assistente de configuração Passo 3. Nome do anfit | rião<br>Nome do anfitrião: EUGENE                                   | × |
| _                                                 | Alterar                                                             |   |
|                                                   | Este é o Nome do anfitrião tal como aparece actualmente<br>na rede. |   |
|                                                   | Seleccione Alterar para modificar a definição actual.               |   |
|                                                   |                                                                     |   |
|                                                   |                                                                     |   |
| Anterior Seguinte ×                               | Cancelar                                                            |   |

1. Verifique se o nome correcto do anfitrião aparece e clique em **Next**. Caso contrário, clique no botão **Change**.

A caixa de diálogo System Properties aparece.

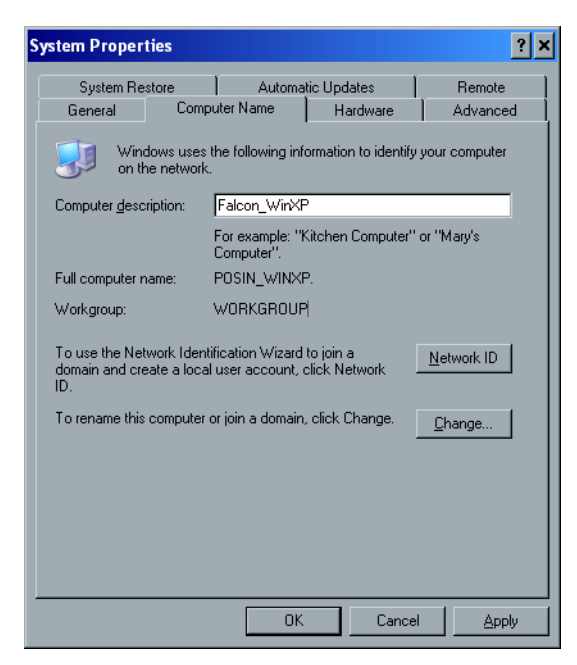

2. Clique no botão Change.

 Computer Name Changes
 Image: Computer changes may affect access to network resources.

 Computer name:
 POSIN\_WINXP

 Full computer name:
 POSIN\_WINXP

 Full computer name:
 POSIN\_WINXP

 Member of
 More...

 © Domain:
 Image: Computer name:

 Workgroup:
 WORKGROUP

 Image: OK
 Cancel

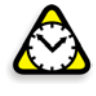

**Atenção:** Não modifique o grupo de trabalho ou o domínio no passo 3, a não ser que receba instruções nesse sentido. Se estiver a alterar o Domain/ Workgroup, verifique se tem o nome do utilizador e a palavra-passe do Domain/ Workgroup.

3. Na área **Computer name**, escreva o novo nome do computador. Se desejar alterar o **Workgroup** ou o **Domain** no qual aparece o computador, escreva o nome na área correspondente e clique em **OK**.

Aparece uma mensagem para confirmar que as alterações terão efeito após a reinicialização do computador.

- 4. Clique em OK.
- 5. Na caixa de diálogo System Properties, clique em OK.
- 6. Clique em Seguinte para continuar.

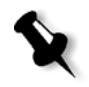

**Nota:** Durante o processo de configuração, quando lhe for solicitado que reinicie o seu computador, clique em **No**. No fim do Configuration Wizard, ser-lhe-á solicitado que reinicie o seu sistema.

Aparece a caixa de diálogo Computer Name Changes.

#### Definir a data e a hora

| 🌽 Assistente de configuração | ×                                                                                 |
|------------------------------|-----------------------------------------------------------------------------------|
| Passo 4. Data e hora         |                                                                                   |
| August                       | Data: quinta-feira, 15 de Abril de 2004<br>Hora: 15:09:04                         |
|                              | Alterar                                                                           |
|                              | Estas são as informações Data e hora tal como aparecem<br>actualmente no sistema. |
|                              | Seleccione Alterar para modificar a definição actual.                             |
|                              |                                                                                   |
| Anterior Seguinte >          | Cancelar                                                                          |

1. Verifique se a data e a hora estão especificadas correctamente e, em seguida, clique em **Next**. Caso contrário, clique em **Change**.

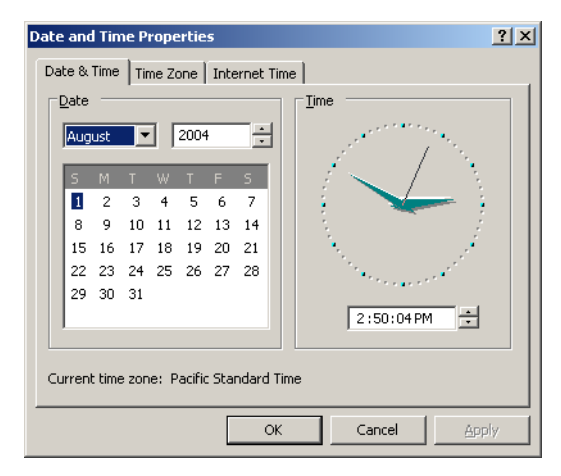

- 2. Defina a data e a hora correctamente.
- 3. Seleccione o separador Time Zone

| Date and Time Properties                                      |
|---------------------------------------------------------------|
| Date & Time Time Zone Internet Time                           |
| (GMT-08:00) Pacific Time (US & Canada); Tijuana               |
|                                                               |
| Image: Automatically adjust clock for daylight saving changes |
| OK Cancel Apply                                               |

4. Defina o fuso horário e clique em **OK**.

5. Clique em Next.

#### Definir as unidades de medida predefinidas

| 🌠 Assistente de configura | ção                                                                                |
|---------------------------|------------------------------------------------------------------------------------|
| Passo 5. Unidades o       | le medida                                                                          |
|                           | <ul> <li>Milínetros</li> <li>Polegadas</li> </ul>                                  |
|                           | <ul> <li>Estas são as Unidades de medida actualmente<br/>seleccionadas.</li> </ul> |
|                           |                                                                                    |
| < Anterior Seguin         | te >>> Cancelar                                                                    |

> Seleccione a unidade de medida predefinida desejada e clique em Next.

#### Configurar o endereço IP

| 🌌 Assistente de configuração |                                                                                                    | X |
|------------------------------|----------------------------------------------------------------------------------------------------|---|
| Passo 6. Endereço IP         |                                                                                                    |   |
|                              | Endereço IP:                                                                                           |   |
|                              | Sub-rede:                                                                                              |   |
|                              | Gateway:                                                                                               |   |
|                              | Atterar Activar DHCP: Não                                                                              |   |
|                              | Este é o Endereço IP que identifica actualmente o seu<br>equipamento na rede para utilizadores TCP/IP. |   |
|                              | Seleccione Alterar para modificar a definição actual.                                                  |   |
|                              |                                                                                                    |   |
|                              |                                                                                                    |   |
| < Anterior Seguinte >        | Cancelar                                                                                               |   |

- O Spire CXP8000 color server é definido para a configuração do servidor DHCP. Clique em Next para continuar.
- 2. Se quiser especificar um determinado endereço IP, clique no botão Change.

Aparece a caixa de diálogo Local Area Connection Properties, seguido da caixa de diálogo Internet Protocol (TCP/IP) Properties.

| Internet Protocol (TCP/IP) Propertie                                                                              | 25                                                                    | ? ×  |
|----------------------------------------------------------------------------------------------------|-----------------------------------------------------------------------|------|
| General                                                                                                    |                                                                       |      |
| You can get IP settings assigned autor<br>this capability. Otherwise, you need to<br>the appropriate IP settings. | natically if your network support<br>ask your network administrator f | or   |
| O Obtain an IP address automatical                                                                                | lly                                                                   |      |
| Use the following IP address                                                                                      |                                                                       |      |
| IP address:                                                                                                    |                                                                       |      |
| S <u>u</u> bnet mask:                                                                                             | · · ·                                                                 |      |
| Default gateway:                                                                                                  | · · ·                                                                 |      |
| C Obtain DNS server address autor                                                                                 |                                                                       |      |
| Use the following DNS server ad                                                                                   | dresses:                                                              |      |
| Preferred DNS server:                                                                                             |                                                                       |      |
| Alternate DNS server:                                                                                             | · · ·                                                                 |      |
|                                                                                                    | Adurneer                                                              |      |
|                                                                                                    |                                                                       |      |
|                                                                                                    | OK Ca                                                                 | ncel |

3. Seleccione a opção Use the following IP address e digite o IP address, Subnet mask e Default gateway nas caixas correspondentes.

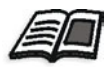

Para mais detalhes sobre como obter informações sobre o IP ou DHCP (e máscara de subrede e gateway predefinido), consulte o *Xerox Installation and Planning Guide*.

- 4. Clique em **OK**.
- 5. Na caixa de diálogo Local Area Connection Properties, clique em **OK**.
- 6. Clique em Next.

#### Configurar a zona AppleTalk

Esta opção permite-lhe alterar a zona da rede AppleTalk na qual o Spire CXP8000 color server irá aparecer.

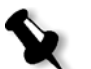

**Nota:** Esta opção aplica-se apenas a redes que contenham computadores Macintosh.

| 🚾 Assistente de configuração | ×                                                     |
|------------------------------|-------------------------------------------------------|
| Passo 7. Zona Apple T        | alk                                                   |
|                              | Zona Apple Talk: null                                 |
|                              | Atterar                                               |
|                              | actualmente na rede.                                  |
|                              | Seleccione Alterar para modificar a definição actual. |
|                              |                                                       |
|                              |                                                       |
| Anterior Seguinte            | Cancelar                                              |

1. Clique no botão **Change**.

Aparece a caixa de diálogo Local Area Connection Properties, seguido da caixa de diálogo AppleTalk Protocol Properties.

| App | eTalk Protocol Properties                  | ? × |
|-----|--------------------------------------------|-----|
| G   | eneral                                     |     |
|     | Accept inbound connections on this adapter |     |
|     | This system will appear in zone:           |     |
|     |                                            |     |
|     |                                            |     |
|     |                                            |     |
|     |                                            |     |
|     |                                            |     |
|     |                                            |     |
|     | OK Cance                                   | el  |

2. Abra a lista This system will appear in zone.

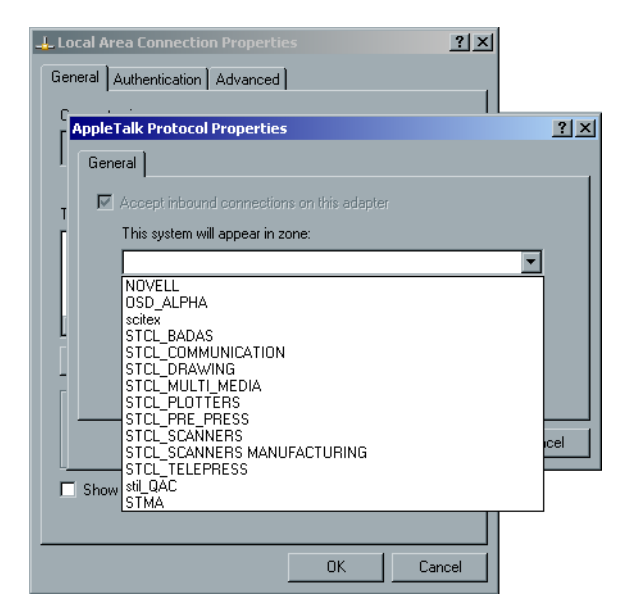

3. Seleccione a zona desejada na lista.

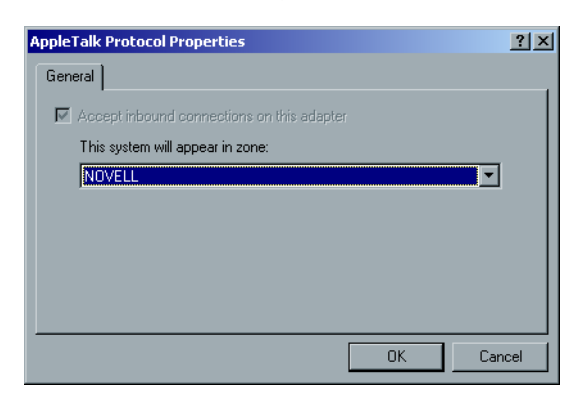

- 4. Clique em **OK**.
- 5. Na caixa de diálogo Local Area Connection Properties, clique em **OK**.
- 6. Clique em Next.

#### Concluir a configuração

Quando a configuração estiver concluída, aparece a janela View Configuration.

| Configuration                                                                 |   |
|-------------------------------------------------------------------------------|---|
| Configuration                                                                 |   |
| Date: Wednesday Jul 28 04 Time: 11:20 AM                                      | - |
| Server Info                                                                   |   |
| Microsoft Windows XP Version 5.1 Multiprocessor Free ( Build 2600 : Service F | P |
| Station Name: POSQA_SF_13                                                     |   |
| Station Host Name: POSQA_SF_13                                                |   |
| Creo Version: CXP8000@19-July-2004                                            |   |
| Installation Date: Wednesday Jul 21 04                                        |   |
| License: Personalization Kit, Workflow Kit                                    |   |
| Language: English                                                             |   |
| Measurement Units: Inches                                                     |   |
| Disk Threshold Value: 250                                                     |   |
| Default Archive Path:                                                         |   |
| Server HAV Configuration                                                      |   |
| CPU x86 Family 15 Model 2 Stepping 9 GenuineIntel ~3066 MHz                   |   |
|                                                                               |   |
| (                                                                             | • |

1. Clique em Close.

Aparece a seguinte janela.

| 🊰 Assistente de configuração    | x |
|---------------------------------|---|
| Passo 8. Configuração concluída | _ |
| A configuração está concluída.  |   |
| Concluir Cancelar               | • |

2. Clique em **Finish** para concluir a configuração. Quando terminar a cópia de segurança, aparece a seguinte mensagem.

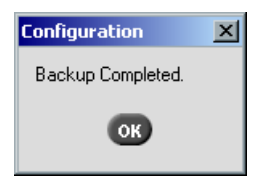

3. Clique em **OK**.

Após alguns minutos, a área de trabalho do Spire CXP8000 color server aparece no ecrã.

#### Alterar o nome e a palavra-passe de utilizador do administrador (Opcional)

#### Para alterar a palavra-passe e o nome do administrador:

- 1. No ambiente de trabalho do Windows, clique com o botão direito em **My Computer** e seleccione **Manage**.
- 2. Expanda a árvore Local Users and Groups e seleccione Users.
- 3. Seleccione Administrator. Clique com o botão direito e seleccione Properties.
- 4. Escreva o nome completo e clique em **OK**.
- 5. Seleccione Administrator. Clique com o botão direito e seleccione Password.
- 6. Clique em **Proceed**, escreva e confirme a nova palavra-passe e clique em **OK**.

#### Para alterar a palavra-passe de utilizador:

- 1. Carregue em CTRL+ALT+DELETE.
- 2. Na janela Windows Security, clique em Change Password.
- 3. Escreva a palavra-passe antiga e a palavra-passe nova, confirme esta última e clique em **OK**.
- 4. Se houver uma rede Novell a executar um protocolo IPX, avance para o *Anexo C, Instalar e configurar o Cliente Novell para Spire* na página 47.

#### Restaurar a configuração

Se a cópia de segurança estiver disponível, siga os passos do assistente para completar a restauração da configuração do Spire CXP8000 color server.

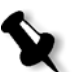

**Nota:** Durante o processo de configuração, quando lhe for solicitado que reinicie o seu computador, clique em **No**. No fim do Configuration Wizard, ser-lhe-á solicitado que reinicie o seu sistema.

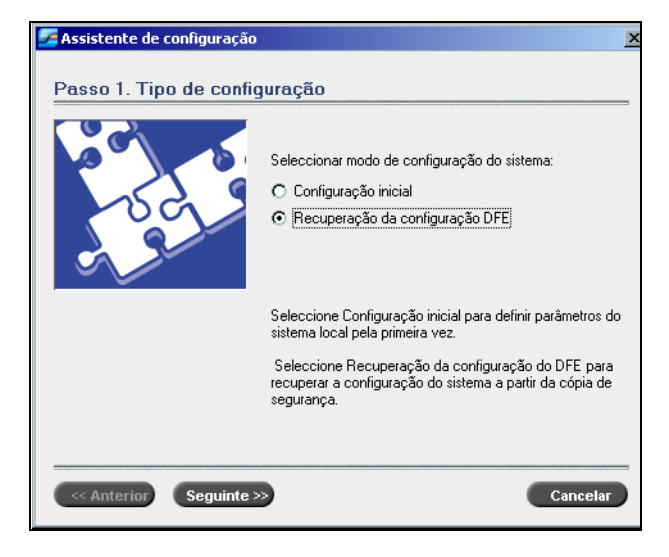

1. Seleccione a opção DFE Configuration recovery e clique em Next.

Aparece a caixa de diálogo a seguir.

| Assistente de configuração |                                                                                                    | × |
|----------------------------|----------------------------------------------------------------------------------------------------|---|
| Assistente de configuração | Configuração predefinida(Actualizar às 17-03-2004)     Seleccionar Configuração     Procurar     Iniciar recuperação     Seleccione a cópia de segurança para restaurar a     configuração do sistema a partir do caminho de cópia de     segurança predefinido no DE ou então procure e     seleccione outro caminho de cópia de segurança. |   |
| Anterior Seguinte >        | Cancelar                                                                                                    |   |

- 2. Se quiser repor a configuração predefinida, seleccione a opção **Default Configuration**.
- 3. Se recebeu a mensagem Error in default configuration, ou se desejar utilizar uma configuração diferente, seleccione Seleccionar configuração e clique em Procurar.
- 4. Localize o ficheiro de configuração necessário e depois clique em OK.
- 5. Clique no botão Start Recovery.

| 🚾 Restaurar configuração 💶 🗖 🗙   |
|----------------------------------|
| Seleccionar Restaurar categorias |
| 🔲 Info do servidor               |
| Configuração da rede             |
| Recursos do servidor             |
| Tabelas de cores                 |
| Modelos de imposição             |
|                                  |
| OK Cancelar                      |

6. Por predefinição, não está seleccionada nenhuma categoria. Seleccione as categorias que deseja restaurar.

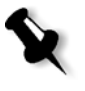

**Nota:** Ao restaurar a configuração, todas as tabelas/conjuntos personalizados são adicionados ao sistema, (por exemplo, modelos de imposição importados definidos pelo utilizador, novas impressoras virtuais e tipos de letra transferidos).

7. Clique em **OK**.

Aparece a seguinte mensagem.

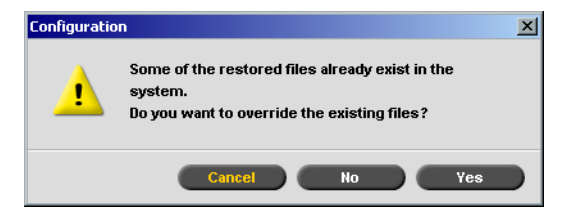

8. Clique em Yes.

Depois da restauração concluída, aparece a seguinte mensagem de confirmação.

| Configuration                                              | × |
|------------------------------------------------------------|---|
| Restore Completed. Changes Will take effect after restart. |   |
| OK                                                         |   |

- 9. Clique em **OK**.
- 10. Clique em **Next** na janela Step 2 Recovery. Aparece a janela View Configuration.

| Configuration                                                                 |   |
|-------------------------------------------------------------------------------|---|
| Configuration                                                                 |   |
| Date: Wednesday Jul 28 04 Time: 11:20 AM                                      | - |
| Server Info                                                                   |   |
| Microsoft Windows XP Version 5.1 Multiprocessor Free ( Build 2600 : Service P |   |
| Station Name: POSQA_SF_13                                                     |   |
| Station Host Name: POSQA_SF_13                                                |   |
| Creo Version: CXP8000@19-July-2004                                            |   |
| Installation Date: Wednesday Jul 21 04                                        |   |
| License: Personalization Kit, Workflow Kit                                    |   |
| Language: English                                                             |   |
| Measurement Units: Inches                                                     |   |
| Disk Threshold Value: 250                                                     |   |
| Default Archive Path:                                                         |   |
| Server H.W Configuration                                                      |   |
| CPU x86 Family 15 Model 2 Stepping 9 GenuineIntel ~3066 MHz                   |   |
|                                                                               |   |

11. Clique em Close.

Aparece a seguinte janela.

| Sassistente de configuração     | X |
|---------------------------------|---|
| Passo 8. Configuração concluída |   |
| A configuração está concluída.  |   |
| Concluir Cancela                |   |

12. Clique em **Finish**.

A área de trabalho da aplicação do Spire CXP8000 color server aparece no ecrã.

Para se certificar de que as modificações ocorreram, reinicie o computador.

- 13. Feche todas as aplicações abertas e no ambiente de trabalho do Windows, clique em **Start>Shut Down>Restart>OK**.
- 14. Se desejar modificar o nome e a palavra-passe do administrador, ou apenas a palavra-passe do utilizador, consulte *Alterar o nome e a palavra-passe de utilizador do administrador (Opcional)* na página 34.

#### Instalar e configurar Cliente Novell para Spire

Se desejar instalar e configurar o Cliente Novell para o Spire color server, consulte o *Anexo C, Instalar e configurar o Cliente Novell para Spire* na página 47.

## Configurar o McAfee VirusScan

Se desejar configurar o McAfee VirusScan, consulte o *Anexo D*, *Configurar o McAfee VirusScan na página 51*.

### Activar ligação do Unix

Se quiser activar a ligação Unix, consulte o Guia do utilizador do *Spire™ CXP8000* color server para Xerox® DocuColor 8000 Digital Press, capítulo 3 ligação do Unix.

## Activar o Windows XP

O Windows XP contém tecnologia de activação do produto baseada no software o que significa que precisa de activar a sua cópia do Windows XP por forma a poder utilizá-la. Há dois métodos com os quais pode activar o Windows XP, ambos efectuados utilizando o assistente de activação:

- Activar o Windows XP via Internet, consulte *Activar o Windows XP via Internet* na página 38.
- Activar o Windows XP via telefone, consulte Activar o Windows XP por telefone na página 40.

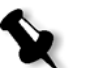

**Nota:** Activar o Windows XP, é necessário apenas quando se reinstala o sistema operativo do Spire color server.

Se aparecer uma mensagem a pedir para activar o Windows XP, tem um período de 30 dias para o efectuar a partir da data em que recebeu a mensagem. No entanto, recomendamos que execute o procedimento de activação assim que receber a mensagem.

#### Activar o Windows XP via Internet

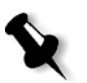

**Nota:** Para activar o Windows XP através da Internet, deve configurar-se as configurações de ligação da Internet. Contacte o seu administrador do sistema para se certificar de que as suas configurações Internet são configuradas correctamente.

1. No ambiente de trabalho do Windows, clique em **Start>Activate Windows**. Aparece o assistente Let's activate Windows.

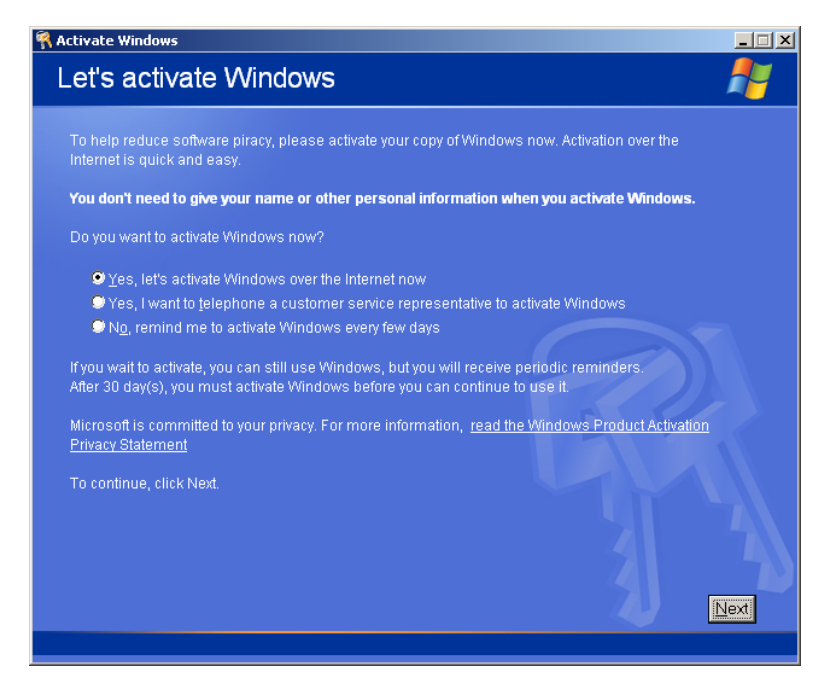

2. Seleccione a opção Yes, let's activate Windows over the Internet now.

3. Clique em Next. Aparece o ecrã Register with Microsoft?.

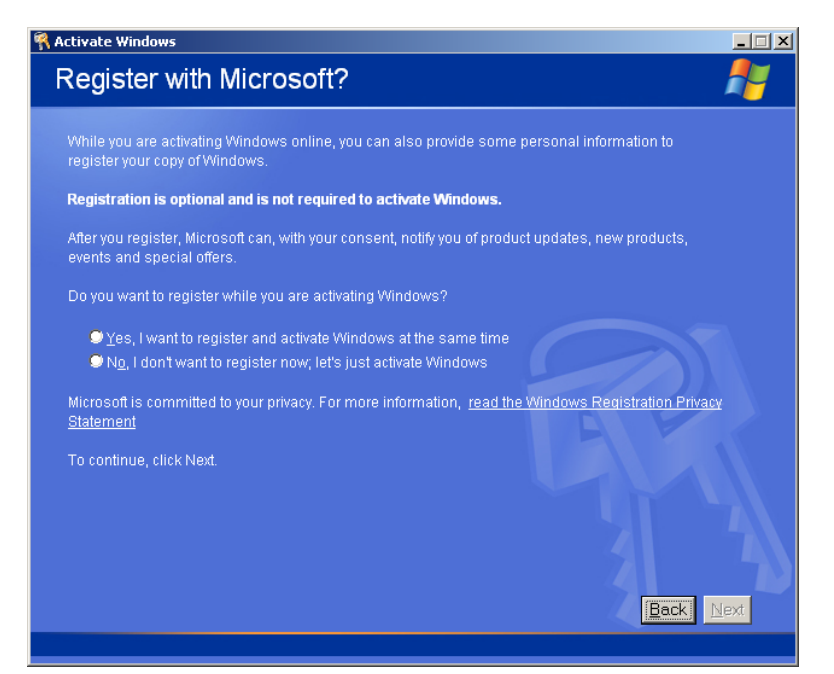

- 4. Registar a sua cópia na Microsoft é opcional. Se não se quiser registar, seleccione a opção No, I don't want to register now, let's just activate windows. Se não quiser registar a sua cópia do Windows XP, seleccione a opção Yes, I want to register and activate Windows at the same time.
- 5. Clique em Next. Aparece o ecrã Collecting registration data.

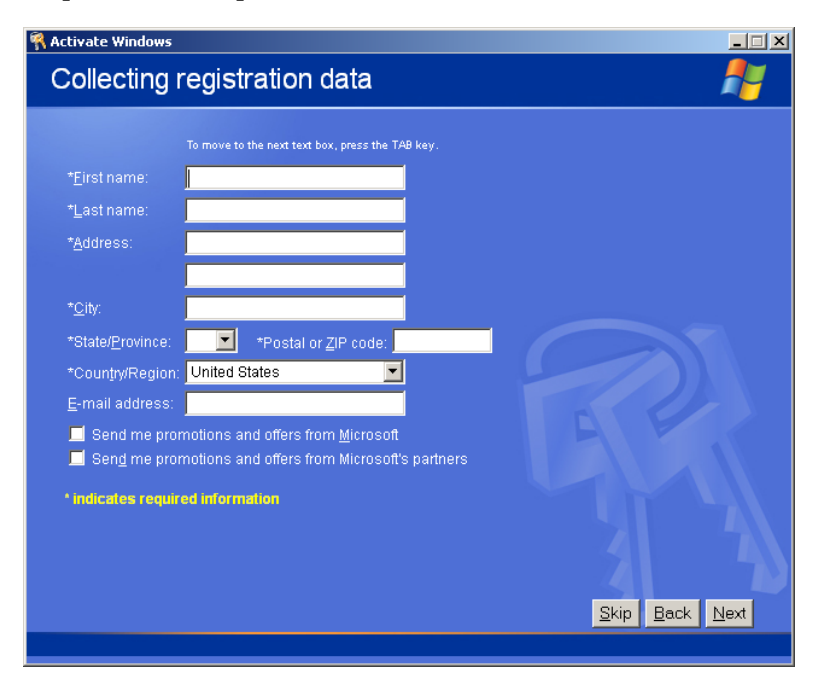

6. Se tiver seleccionado Sim no passo 4, digite as informações necessárias e clique em **Next**. Se não quiser registar, clique em **Skip**.

7. Parabéns, activou com sucesso a sua cópia do Windows XP.

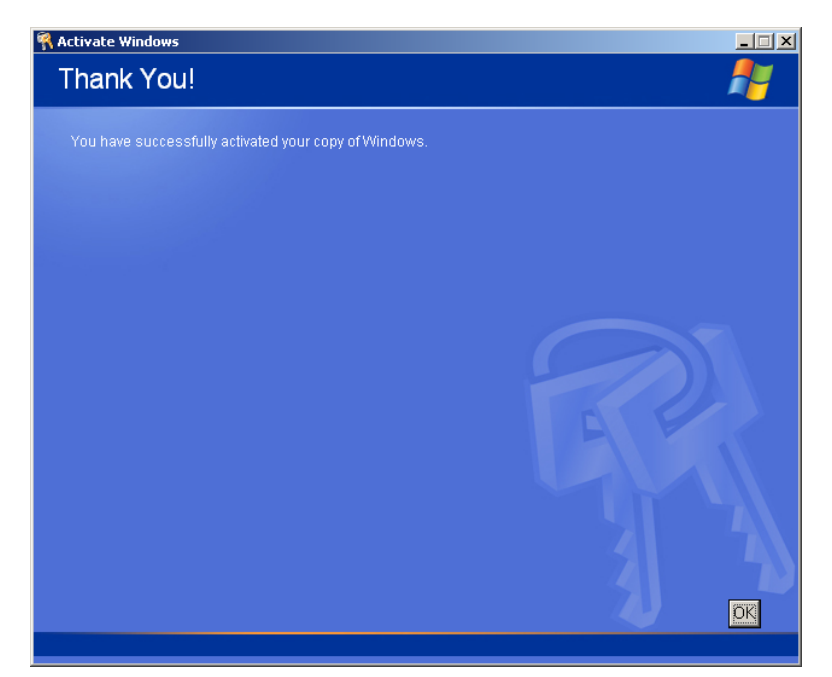

8. Clique em OK para sair do assistente Let's activate Windows.

#### Activar o Windows XP por telefone

1. No ambiente de trabalho do Windows, clique em **Start>Activate Windows**. Aparece o assistente Let's activate Windows.

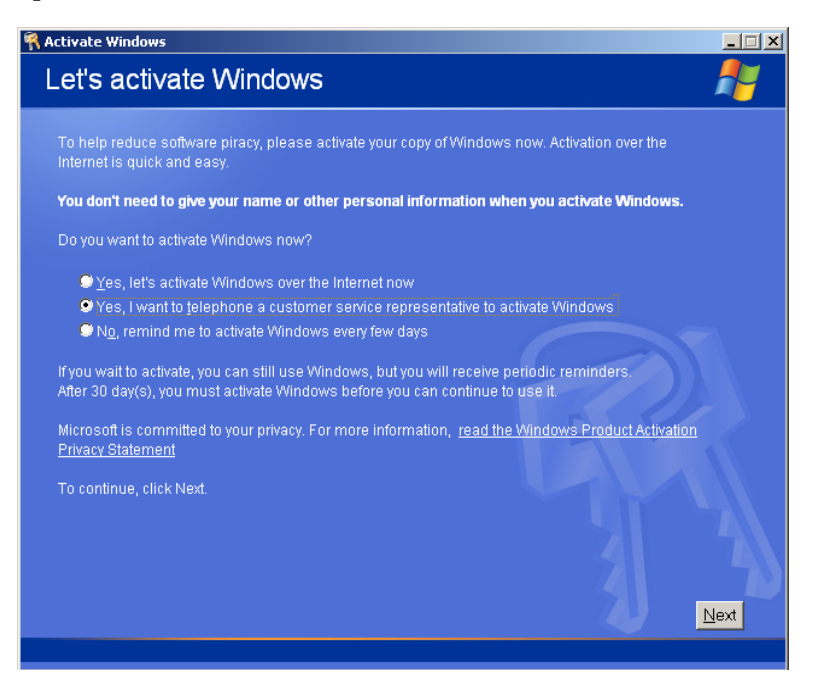

2. Seleccione a opção Yes, I want to telephone a customer service representative to activate Windows.

- RACTIVATE Windows - 🗆 × Activate Windows by phone Just four steps, and you're done ... Step 1: Select your location • Step 2: Call a number below to speak with a customer service representative: Toll-free number: Step 3: Provide the customer service representative with the following installation ID \*\*\*\*\*\* (Click Change product key only if requested to do so by the customer service representative) Step 4: Α в С To continue, click Next <u>B</u>ack Change <u>P</u>roduct key Remind Me Later
- 3. Clique em Next. Aparece o ecrã Activate Windows by phone.

- 4. Siga as instruções no ecrã Activate Windows by phone.
- 5. Repita os passos 3 a 8 do procedimento anterior (Internet) para concluir o processo de activação.

## Fazer cópia de segurança da partição do sistema da Creo

Para fazer cópia da partição do sistema Creo, consulte *Fazer cópia de segurança da partição do sistema da Creo* na página 5.

#### Fazer um teste de impressão

Para fazer um teste de impressão, consulte o *Anexo E, Fazer um teste de impressão* na página 57.

# Reinstalar a substituição de manutenção do software

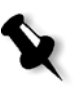

**Nota:** Para restaurar as definições do cliente e os dados dos trabalhos, recomendamos que faça a cópia de segurança da configuração do Spire CXP8000 color server e de outras informações antes de carregar o sistema operativo, consulte *Fazer cópia de segurança da partição do sistema da Creo* na página 5 e *Fazer cópia de segurança da base de dados da lista de trabalhos* na página 6.

A instalação de manutenção do software reflecte a instalação de substituição completa do software (incluindo a activação do Windows XP), mas não afecta os ficheiros armazenados na partição D. Utilize a opção de instalação de manutenção do software se não estiver disponível uma cópia de segurança da partição C, ou quando quiser reinstalar o sistema operativo. Isto permite-lhe instalar um sistema operativo novo na partição C sem apagar os ficheiros do utilizador na partição D. Não mantém a lista de trabalhos actual na partição C. Para isto tem que utilizar a opção de cópia de segurança e de restauração (ver *Fazer cópia de segurança e restaurar o software* na página 4).

Para reinstalar a instalação de manutenção do software, siga o fluxograma descrito em *Reinstalar a substituição completa do software* na página 12. Certifique-se de que o CD-ROM #1A está na unidade DVD-ROM; em seguida, no menu **PC DOS Start Up**, seleccione a opção **Instalação de manutenção do software Creo (Substituição da partição do sistema)**.

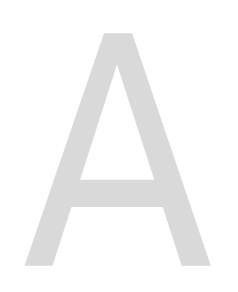

# Formatar o disco de imagem

Execute o procedimento seguinte quando sugerido como acção de recuperação.

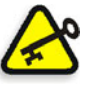

**Importante:** A formatação apaga todos os dados armazenados na pasta de Armazenamento. Recomenda-se que faça uma cópia de segurança dos seus dados se possível para um dispositivo externo.

 No ambiente de trabalho do Windows, siga o seguinte caminho: Start>CXP8000>CXP8000 Tools>Format Image Disks.

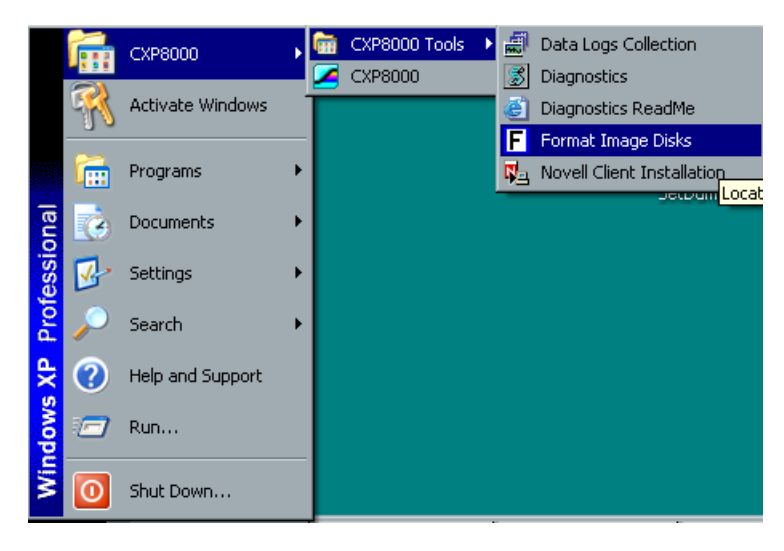

A seguinte mensagem aparece.

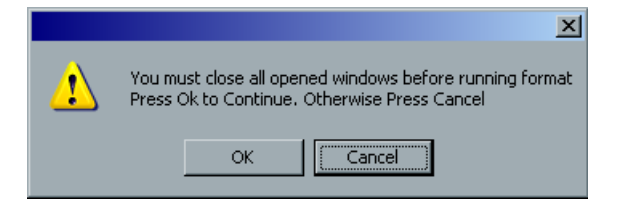

2. Feche todas as janelas abertas, se necessário, e clique em **OK**.

A seguinte mensagem aparece.

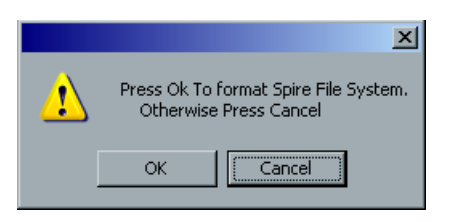

3. Clique em **OK**.

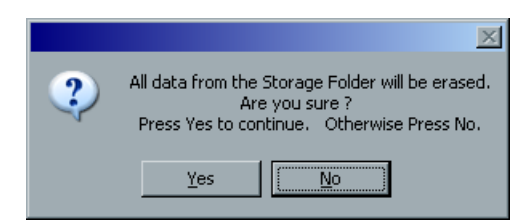

4. Clique em **OK**.

| ×                                                          |
|------------------------------------------------------------|
| Format Spire File System Finished, Please Restart Computer |
| ()                                                         |

- 5. Clique em **OK**.
- 6. Para fazer com que as alterações tenham efeito, reinicie o seu computador.

B

# Formatar o dispositivo

# externo

Esta secção descreve como formatar o dispositivo externo, se o Spire CXP8000 color server não tiver localizado o dispositivo ou se tiver identificado que o dispositivo não foi formatado.

- 1. No ambiente de trabalho do Windows, seleccione **My Computer** e clique com o botão direito do rato em **New Volume (F:)**.
- 2. No menu, seleccione **Format**.

Aparece a janela Format New Volume (F:).

| Format New Volume (F:)        | <u>? ×</u> |
|-------------------------------|------------|
| Cagacity:                     |            |
| 1.15 GB                       | -          |
| <u>F</u> ile system           |            |
| NTFS                          | -          |
| Allocation unit size          |            |
| 2048 bytes                    | •          |
| Volume label                  |            |
| New Volume                    |            |
| Format options                |            |
| 🔲 Quick Format                |            |
| Enable Compression            |            |
| Create an Mb-DOb startup disk |            |
|                               |            |
|                               |            |
| <u>Start</u>                  | e          |

- 3. Seleccione as opções de Formatação que deseja e clique em **Start**.
- 4. Após a formatação estar concluída, clique em OK.
- 5. Clique em **Fechar**. Aparece a mensagem de Formatação Concluída.
- 6. Clique em **OK**, e depois clique em **Close**.

A janela Computer Management aparece de forma semelhante ao exemplo seguinte.

| 📙 Computer Management                                                                                                    |                                                                                                    |                                                          |                                            |                                     |                                                             |                                                         |                                                           |                                         |                                         |                                  | _ 8 × |
|----------------------------------------------------------------------------------------------------|----------------------------------------------------------------------------------------------------|----------------------------------------------------------|--------------------------------------------|-------------------------------------|-------------------------------------------------------------|---------------------------------------------------------|-----------------------------------------------------------|-----------------------------------------|-----------------------------------------|----------------------------------|-------|
| 具 File Action View Window H                                                                                                    | łelp                                                                                                    |                                                          |                                            |                                     |                                                             |                                                         |                                                           |                                         |                                         |                                  | _8×   |
| ← → 🗈 🖬 🔮 👪                                                                                                    |                                                                                                    |                                                          |                                            |                                     |                                                             |                                                         |                                                           |                                         |                                         |                                  |       |
| Computer Management (Local)  Computer Management (Local)  Computer Tools  Computer Networe  Computer Networe  Computer | Volume                                                                                                    | Layout<br>Striped<br>Partition<br>Partition<br>Partition | Type<br>Dynamic<br>Basic<br>Basic<br>Basic | File System<br>NTFS<br>NTFS<br>NTFS | Status<br>Healthy<br>Healthy (System)<br>Healthy<br>Healthy | Capacity<br>101.69 GB<br>6.00 GB<br>62.36 GB<br>1.16 GB | Free Space<br>101.69 GB<br>3.42 GB<br>61.57 GB<br>1.15 GB | % Free<br>100 %<br>57 %<br>98 %<br>99 % | Fault Tolerance<br>No<br>No<br>No<br>No | Overhead<br>0%<br>0%<br>0%<br>0% |       |
| Boorage     Boorage     Disk Defragmenter     Disk Management     Services and Applications                                                                                                    | Contemporary Contemporary Conte | <b>(C:)</b><br>6.00 GB N<br>Healthy (1                   | ITFS<br>5ystem)                            |                                     |                                                             |                                                         | <b>(D:)</b><br>52.36 GB NTFS<br>Healthy                   |                                         |                                         |                                  |       |
|                                                                                                    | Contraction Contraction Contra | 33.90 GB<br>Healthy                                      |                                            |                                     |                                                             |                                                         |                                                           |                                         |                                         |                                  |       |
|                                                                                                    | Contraction Contraction Contra | 33.90 GB<br>Healthy                                      |                                            |                                     |                                                             |                                                         |                                                           |                                         |                                         |                                  |       |
|                                                                                                    | Cisk 3<br>Dynamic<br>33.90 GB<br>Online                                                                                                    | 33.90 GB<br>Healthy                                      |                                            |                                     |                                                             |                                                         |                                                           |                                         |                                         |                                  |       |
|                                                                                                    | Bisk 4<br>Removable<br>1.16 GB<br>Online                                                                                                    | New Volu<br>1.16 GB M<br>Healthy                         | <b>ume (F:)</b><br>ITFS                    |                                     |                                                             |                                                         |                                                           |                                         |                                         |                                  |       |
|                                                                                                    | DVD (E:)<br>No Media                                                                                                    |                                                          |                                            |                                     |                                                             |                                                         |                                                           |                                         |                                         |                                  |       |
| 3                                                                                                    | Primary partition                                                                                                    | Striped                                                  | volume                                     |                                     |                                                             |                                                         |                                                           |                                         |                                         |                                  |       |

Concluiu todos os procedimentos e está pronto a utilizar o seu dispositivo SCSI externo.

# C

# Instalar e configurar o Cliente Novell para Spire

Os seguintes procedimentos apenas são relevantes para os clientes que têm uma rede Novell a executar o protocolo IPX. Se não tiver este tipo de rede, consulte o *Anexo D, Configurar o McAfee VirusScan na página 51*, se necessário e, em seguida, o *Anexo E, Fazer um teste de impressão* na página 57.

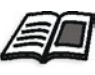

Mais informações sobre a configuração da ligação entre o Spire CXP8000 color server e um servidor Novell NDS, num ambiente de trabalho Novell, encontram-se no Guia do Utilizador do *Spire CXP8000 Color Server para Xerox DocuColor 8000 Digital Press*.

#### Instalar o Cliente Novell para Spire

- 1. Feche a área de trabalho do Spire e a aplicação Spire.
- 2. Feche todas as outras aplicações.
- 3. No ambiente de trabalho do Windows, clique em **Start** e siga o caminho, **CXP8000>CXP8000 Tools>Novell Client Installation**.

Aparece a seguinte janela.

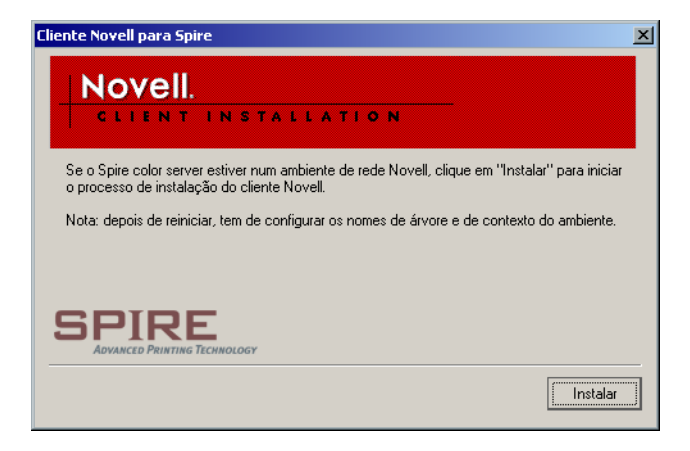

4. Clique em Instalar.

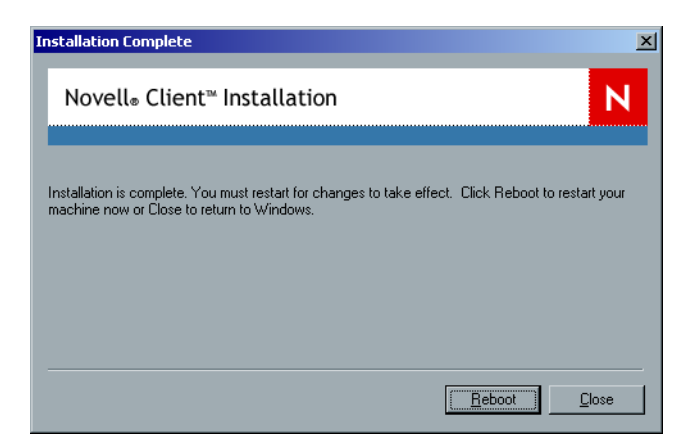

- 5. Clique em Reboot.
- 6. O procedimento está concluído *Instalar o Cliente Novell para Spire*. Avance para *Configurar o Cliente Novell para Spire*.

#### Configurar o Cliente Novell para Spire

1. Depois do sistema ter reiniciado, aparece a janela de Configuração do Novell.

| Configuração do Novell |                               |                      | ×                |
|------------------------|-------------------------------|----------------------|------------------|
| Novell IPX             |                               |                      |                  |
|                        | Introduza os nomes<br>Novell. | de árvore e de conte | exto do ambiente |
|                        | Nome de árvore:               |                      | Procurar         |
|                        | Nome de                       |                      | Procurar         |
|                        |                               |                      |                  |
|                        |                               |                      |                  |
|                        |                               |                      |                  |
|                        |                               | Ok                   | Cancelar         |

Introduza o Nome de árvore.
 Se não sabe o nome, clique em Procurar.

Aparece a seguinte janela.

| 🚾 Tree Name  | X |
|--------------|---|
| PDFE_NOVELL5 |   |
|              | _ |
|              | _ |
|              |   |
|              | _ |
|              |   |
|              | _ |
|              |   |
|              | _ |
|              |   |

- Faça duplo clique no Nome de árvore apropriado.
   O nome de árvore aparece na janela de Configuração do Novell.
- 4. Introduza o Nome de contexto.Se não sabe o nome, clique em Procurar.

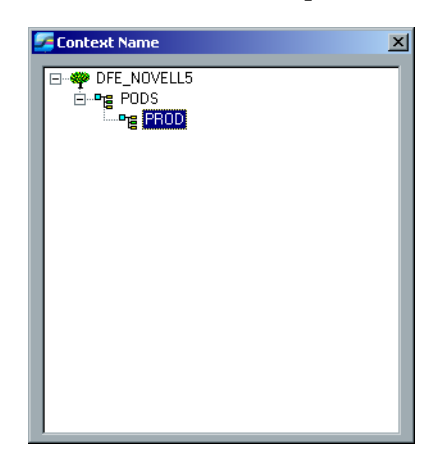

- Faça duplo clique no Nome de contexto apropriado.
   O nome de contexto aparece na janela de Configuração do Novell.
- Clique em **OK**. Aparece a área de trabalho do Spire.
- 7. O procedimento está concluído Instalar o Cliente Novell para Spire.

#### Desinstalar o Cliente Novell para Spire

Desinstale o Cliente Novell para Spire se já não trabalhar com uma rede Novell a executar o protocolo IPX.

#### Para desinstalar o Cliente Novell para Spire:

- 1. Feche a área de trabalho do Spire e a aplicação Spire.
- 2. Feche todas as outras aplicações.
- 3. Clique com o botão direito em My Network Places e seleccione Properties.
- 4. Clique com o botão direito em Local Area Connection e seleccione Properties.

| 🕹 Local Area Connection Properties 🔹 💽 🗙                                                                                                    |
|----------------------------------------------------------------------------------------------------|
| General Authentication Advanced                                                                                                    |
| Connect using:                                                                                                    |
| Intel(R) PR0/1000 MT Network Connection                                                                                                    |
| Configure                                                                                                    |
| This connection uses the following items:                                                                                                    |
| ■ Novell Client for Windows           Image: Client for Microsoft Networks           Image: Client for Microsoft Networks           Image: Client for Microsoft Networks |
| QoS Packet Scheduler                                                                                                    |
| Install Uninstall Properties                                                                                                    |
| Description<br>Allows your computer to access resources on the network.                                                                                                  |
| Show icon in notification area when connected                                                                                                    |
| OK Cancel                                                                                                    |

- 5. Desmarque a caixa de verificação Novell Client for Windows.
- 6. Certifique-se de que **Novell Client for Windows** está seleccionado e clique no botão **Uninstall.**
- 7. Clique em Yes duas vezes.
  O Spire CXP8000 color server reinicia-se.
  O procedimento está concluído *Desinstalar o Cliente Novell para Spire*.

# D

# Configurar o McAfee VirusScan

É altamente recomendado instalar protecção antivírus. O software de protecção antivírus actualmente recomendado pelo Creo é o McAfee VirusScan.

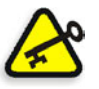

**Importante:** Executar o McAfee VirusScan poderá tornar mais lento o tempo de processamento e afectar o desempenho geral do Spire CXP8000 color server.

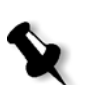

**Nota:** É recomendado fechar todas as aplicações antes de se instalar e configurar o McAfee VirusScan.

Depois de instalar o McAfee VirusScan, faça os seguintes procedimentos de configuração.

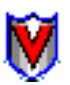

1. Clique com o botão direito no ícone **VShield** na barra de tarefas do Windows e siga o caminho, **Properties>System Scan**.

|                 | Status                        |  |
|-----------------|-------------------------------|--|
| System Scan     | Properties 🕨 🕨                |  |
| E-Mail Scan     | Quick Enable 🔸                |  |
| Download Scan   | About                         |  |
| Internet Filter |                               |  |
|                 |                               |  |
|                 | 🚺 TAV 🗖 N 🖌 E N 🔨 E N 🖓 🖓 🔂 🛛 |  |

Aparece a seguinte janela.

| System Scan Prope  | erties                                                                                                    | <u>?</u> × |
|--------------------|----------------------------------------------------------------------------------------------------|------------|
| System<br>Scan     | Detection       Action       Alert       Report       Exclusion         Image: Second second secon |            |
| E-Mail<br>Scan     | Image: Figure 1       Image: Figure 2         Scan       Scan floppies on         Image: Figure 2       Image: Figure 2         Image: Figure 2       Image: Figure 2 <td< th=""><th></th></td<>                                                                                                    |            |
| Download<br>Scan   | What to scan         O Default files         Image: Compressed files                                                                                                    |            |
| Internet<br>Filter | C User spe <u>c</u> ified files <u>Extensions</u> ■ Network <u>drives</u><br>General<br>System scan can be disabled<br>Show icon in the Taskbar                                                                                                    |            |
| Security           | Advanced Advanced                                                                                                    |            |

2. Desmarque a caixa de verificação **Outbound files** e seleccione o separador **Exclusion**.

Aparece a seguinte janela.

| System Scan Properties ? 🔀                             |                                                                                                    |                                                             |                                                              |
|--------------------------------------------------------|----------------------------------------------------------------------------------------------------|-------------------------------------------------------------|--------------------------------------------------------------|
| System<br>Scan                                         | Detection         Action         Alert         Report         Exclusion           Specify drives, folders, subfolders or fill scanning.         Specify drives, folders, subfolders or fill         Specify drives, folders, subfolders or fill | es to exclude t                                             | from virus                                                   |
| E-Mail<br>Scan<br>Download<br>Scan<br>Normet<br>Filter | Item name \_RESTORE\ c:\74karat_103\ c:\epoagent\ c:\Program Files\Microsoft Visual Studio\ c:\winnt\ms\ C:\winnt\ms\ D:\winnt\ms\ D:\winnt\ms\                                                                                                 | Subfolders<br>Yes<br>Yes<br>Yes<br>Yes<br>Yes<br>Yes<br>Yes | From<br>File<br>File<br>File<br>File<br>File<br>File<br>File |
| Security<br><u>W</u> izard                             | Add Edit<br>OK Ca                                                                                                    | <u>R</u> emove                                              | e<br>Apply                                                   |

3. Clique no botão **Add**.

| Eile or folder to exclude: |                |
|----------------------------|----------------|
| D:\Output                  | <u>3</u> rowse |
| ✓ Include subfolders       |                |
| Exclude from               |                |
| ✓ File scanning            |                |
|                            |                |
| OK Cancel                  |                |

Digite D:\Output no área File or folder to exclude, e clique em OK.
 Aparece a seguinte janela.

| System Scan Prope                                       | rties                                                                                                    | ? × |
|---------------------------------------------------------|----------------------------------------------------------------------------------------------------|-----|
| System<br>Scan                                          | Detection         Action         Alert         Report         Exclusion           Specify drives, folders, subfolders or files to exclude from virus scanning.         Specify drives, folders, subfolders or files to exclude from virus |     |
| E-Mail<br>Scan<br>Download<br>Scan<br>Network<br>Filter | <u>Item name</u><br><u>D\Output</u><br><u>Yes</u><br>File<br>File<br>Add<br>Edit<br><u>Bemove</u>                                                                                                    |     |
| <u>W</u> izard                                          | OK Cancel Appl                                                                                                    | y   |

5. Seleccione o separador Action.

Aparece a seguinte janela.

| System Scan Prop                 | erties ? ×                                                                                                    |
|----------------------------------|----------------------------------------------------------------------------------------------------|
| System<br>Scan<br>Scan<br>F-Mail | Detection       Action       Alert       Report       Exclusion         Specify how VShield will respond when it detects a virus in a file on a local or network drive.         When a virus is found         Prompt for user action |
| Scan<br>Download<br>Scan         | Possible actions       Image: Clean file       Image: Clean file       Image: Clean file       Image: Clean file       Image: Clean file       Image: Clean file       Image: Clean file       Image: Clean file                     |
| Internet<br>Filter               |                                                                                                    |
| T]<br>Security                   |                                                                                                    |
| <u>W</u> izard                   | OK Cancel Apply                                                                                                    |

- 6. Na área **Possible actions**, desmarque as caixas de verificação **Delete File**, **Move File**, e **Exclude File**.
- 7. Na área When a virus is found, abra a lista Prompt for user action, e seleccione Clean infected files.

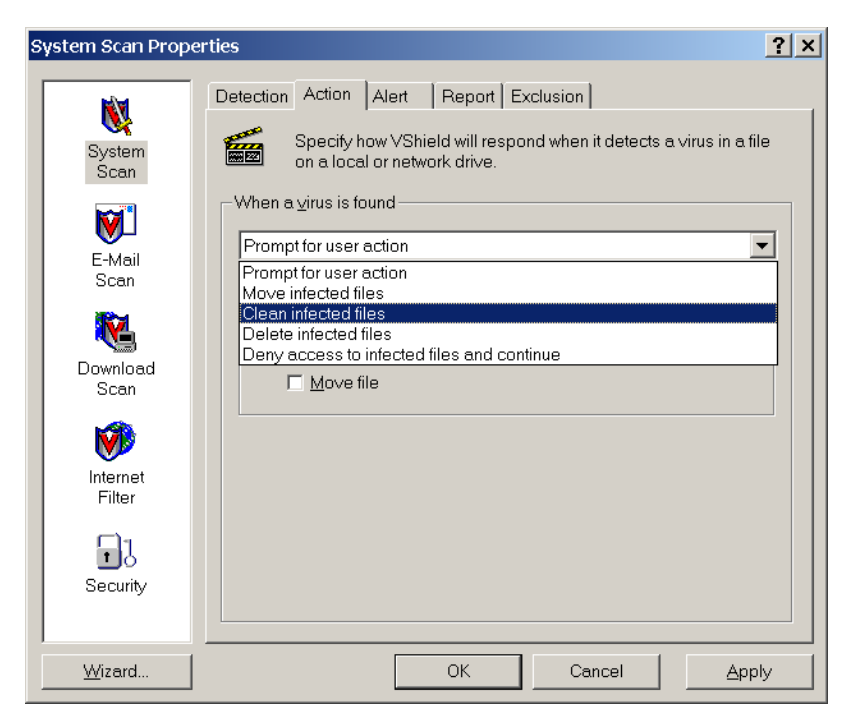

8. Clique em Apply>OK e feche a janela System Scan Properties.

- 9. Abra a consola VirusScan seguindo o caminho, **Programs>Network** Associates>VirusScan Console.
- 10. Na janela VirusScan Console, faça duplo clique em AutoUpdate.

| 🥰 VirusScan Console                                        |                     |                      | _ 🗆 × |
|------------------------------------------------------------|---------------------|----------------------|-------|
| <u>T</u> ask <u>E</u> dit <u>V</u> iew <u>H</u> elp        |                     |                      |       |
| New task Properties Configure Copy                         | Paste Delete Start  | Stop Virus List Help |       |
| Description                                                | Last run            | Next time            |       |
| 😻 VShield                                                  | 02/03/2003 10:07    | At Startup           |       |
| AutoUpgrade                                                | Unable to Determine | Not Scheduled        |       |
| AutoUpdate                                                 | Unable to Determine | Not Scheduled        |       |
| Mirror                                                     | Unable to Determine | Not Scheduled        |       |
| Scan My Computer                                           | Unable to Determine | Not Scheduled        |       |
| Scan Drive 'C'                                             | Unable to Determine | Not Scheduled        |       |
|                                                            |                     |                      |       |
|                                                            |                     |                      |       |
| Unable to determine when the AutoUpdate task was launched. |                     |                      |       |

Na janela Task Properties, seleccione o separador Schedule.

| Task Properties                                          |                                         |                        | ? ×           |
|----------------------------------------------------------|-----------------------------------------|------------------------|---------------|
| Program Sched                                            | ule                                     |                        |               |
| This p<br>a time                                         | roperty page allows;<br>of your choice. | you to schedule this t | ask to run at |
| 🔽 Enable                                                 |                                         |                        |               |
| Run —                                                    |                                         |                        |               |
| C Once                                                   | C At Startup                            | C Hourly               |               |
| • Daily                                                  | C Weekly                                | C Monthly              |               |
| Start at                                                 |                                         |                        |               |
| 12:00 on                                                 | 🔽 Monday                                | 🔽 Friday               |               |
|                                                          | 🔽 Tuesday                               | 💌 Saturday             |               |
|                                                          | 🔽 Wednesday                             | 🗹 Sunday               |               |
|                                                          | 🔽 Thursday                              |                        |               |
| Enable randomization     01:00     Randomize time window |                                         |                        |               |
|                                                          | ОК                                      | Cancel                 | Apply         |

- Marque a caixa de verificação Enable e na área Run seleccione Daily. A hora de Start at escolhida deverá ser após as horas de impressão, mas antes do Spire CXP8000 color server ser desligado ao fim do dia.
- 12. Concluiu o procedimento Configurar o McAfee VirusScan.

\_\_\_\_\_

# E

# Fazer um teste de impressão

# Para importar um ficheiro e fazer um teste de impressão no Spire CXP8000 color server:

- 1. No menu Job, seleccione Import Job.
- Localize o ATF\_A3.PS em: D:\Sample\_files\Color\_files\ATF Europe (A4 ou A3)\ATF\_A3.PS, ou localize o ATF\_tab.PS em: D:\Sample\_files\Color\_files\ATF US (Letter ou Tabloid)\ATF\_tab.PS.
- 3. Faça duplo clique no ficheiro para o adicionar à lista para importação.
- 4. Seleccione a impressora virtual: **ProcessPrint**.
- Clique em Submit.
   O ficheiro é processado, impresso e enviado para a Pasta de Armazenamento.

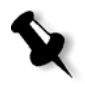

**Nota:** Se o trabalho não for impresso ou estiver à espera na fila da impressora, certifique-se de que o dispositivo de acabamento está adequadamente definido na janela Job Parameters, separador **Finishing**.

\_\_\_\_\_